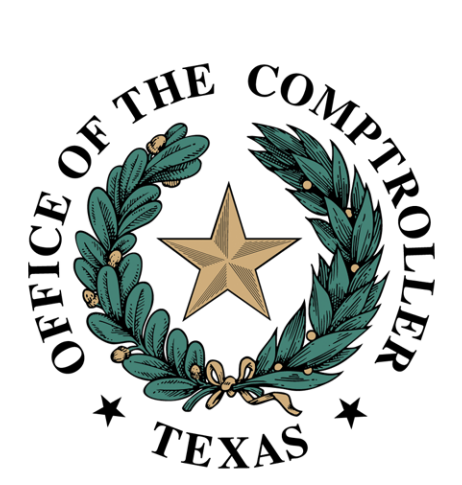

# Property Tax Arbitration System (PTAS) Arbitrator User Guide May 2024

# Contents

| Property Tax Arbitration System (PTAS)1 |
|-----------------------------------------|
| Introduction                            |
| Request Numbering                       |
| Accessing PTAS                          |
| eSystems Profile4                       |
| Locating the PTAS Tile                  |
| New Arbitrator Application5             |
| Prerequisites                           |
| Applicant Details                       |
| Eligibility8                            |
| Training10                              |
| Employment History                      |
| Summary12                               |
| Arbitrator Renewal                      |
| Accepting/Declining Cases               |
| Hearing Scheduling                      |
| Recusal                                 |
| Awards and Dismissals                   |
| LBA                                     |
| RBA22                                   |
| Payment                                 |
| Direct Deposit25                        |
| Future Enhancements                     |

# Introduction

The Comptroller's office developed the Property Tax Arbitration System (PTAS) to allow for more transparency in the arbitration process and to reduce the time and cost associated with administration of the arbitration processes.

Tax Code Chapter 41A and <u>Comptroller arbitration rules</u> provide the foundation of the binding arbitration process. Additional information about arbitration and the arbitrator registry can be found on the <u>Regular Binding Arbitration</u>, <u>Limited Binding Arbitration</u> and <u>Arbitrator Registry</u> <u>Application</u> websites.

<u>Comptroller Rule 9.4203</u> prohibits parties to an arbitration and arbitrators from seeking the Comptroller's advice or direction on a matter relating to a pending arbitration. An arbitration is pending from the date a party files an arbitration request until the date of delivery of the award. This prohibition does not apply to the Comptroller's administrative matters, including the processing and curing of requests and deposits.

All screenshots in this document are subject to change as improvements are made to PTAS.

## **Request Numbering**

PTAS assigns the arbitration request numbers. **Exhibit 1** shows the prefix for each type of arbitration filing. Following each prefix is a dash and a six-digit system-generated number generated. Every regular binding arbitration (RBA) and limited binding arbitration (LBA) request will have a different six-digit number.

## Exhibit 1 Arbitration Number Prefixes

|        | Request |                                     |  |  |  |
|--------|---------|-------------------------------------|--|--|--|
| Prefix | Туре    | Type of Filing                      |  |  |  |
| RBAE   | RBA     | PTAS – electronic filing            |  |  |  |
| RBAP   | RBA     | Paper filing (property owners only) |  |  |  |
| LBAE   | LBA     | PTAS – electronic filing            |  |  |  |
| LBAP   | LBA     | Paper filing (property owners only) |  |  |  |

Each RBA request begins with RBAE, for requests filed using PTAS or RBAP, for requests filed by paper and scanned into PTAS. LBA requests are labeled as LBAE, for requests filed using PTAS or LBAP, for requests filed by paper and scanned into PTAS.

Because some appraisal districts have systems and processes using the previous number format, appraisal districts have the option to assign an appraisal district arbitration number to each request during the Appraisal District Review status.

# **Accessing PTAS**

## eSystems Profile

PTAS users must register and create an eSystems profile at security.app.cpa.state.tx.us.

Information on creating an eSystems profile is available the <u>New User Registration</u> webpage. We recommend using the latest version of Google Chrome, Microsoft Edge, Firefox or Safari for the best user experience.

| Welcome to eSystems                           | First time user?                                                           |
|-----------------------------------------------|----------------------------------------------------------------------------|
| User ID:                                      | Start managing your tax-related business more easily and all in one place. |
| Show password                                 |                                                                            |
| LOG IN<br>Eorgot User ID2<br>Eorgot Password2 | Create Profile                                                             |

To complete eSystems profile creation, PTAS will send a verification email to the email address used to create the profile. In that email, select **Verify Your Email** to finalize the profile creation.

## Locating the PTAS Tile

After logging into eSystems, select **See More** and scroll to the bottom of the program list.

| I want to                            |                                |  |  |  |  |
|--------------------------------------|--------------------------------|--|--|--|--|
| Assign Taxes/Fees                    |                                |  |  |  |  |
| Register for Texas Sales and Use Tax | Q Search State Payments Issued |  |  |  |  |
| See More                             |                                |  |  |  |  |

| Access Special Purpose District Report                                         | Submit Texas Economic Development Act Chapter 313 Form       |  |  |  |  |  |
|--------------------------------------------------------------------------------|--------------------------------------------------------------|--|--|--|--|--|
| Access Off-Highway Vehicle Warranty Report                                     | 📸 Access Off-Highway Vehicle Use Tax                         |  |  |  |  |  |
|                                                                                | Q Apply for CMBL                                             |  |  |  |  |  |
| Submit Tax Increment Financing Act Chapter 311 & Tax Abatement Act Chapter 312 | Register for International Fuel Tax Agreement (IFTA) License |  |  |  |  |  |
| Chapter 380 and Chapter 381                                                    | Access Property Tax Arbitration System                       |  |  |  |  |  |
| Show Less ^                                                                    |                                                              |  |  |  |  |  |

Select Access Property Tax Arbitration System.

# New Arbitrator Application

Select Arbitrator and select Continue.

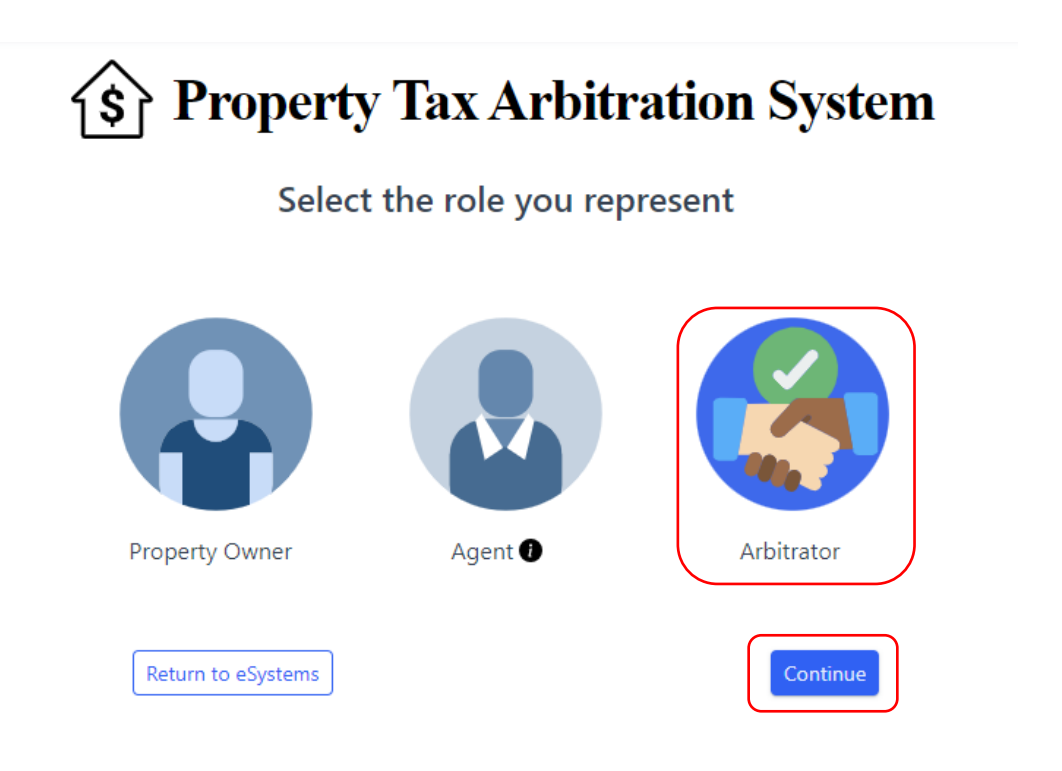

## Prerequisites

The Prerequisites tab provides general information about registry qualifications. Select **Start Application** to apply for addition to the registry.

| A New Application      | Arbitrator Registration                                                                                                    | Status: New                                                                                                    |                                                                                                    |  |  |  |  |
|------------------------|----------------------------------------------------------------------------------------------------|----------------------------------------------------------------------------------------------------|----------------------------------------------------------------------------------------------------|--|--|--|--|
| 1 RBA Information      | Prerequisites Applicant Deta                                                                                                    | ils Eligibility Training Employment History Summary                                                                                                    |                                                                                                    |  |  |  |  |
| 1 LBA Information      | Prerequisites                                                                                                    | Prerequisites                                                                                                    |                                                                                                    |  |  |  |  |
| ⊘ PTAD Learning System | The Comptroller's office is required to<br>binding and <u>limited binding arbitration</u><br>Registry applications must be complete                                                                                                    | The Comptroller's office is required to maintain a registry of qualified individuals who have agreed to serve as arbitrators to hear regular binding arbitration cases requested under Tax Code Section 41A.05 and qualified attorneys who have agreed to hear regular<br>binding and <u>limited binding arbitration</u> cases.                                                                                                    |                                                                                                    |  |  |  |  |
|                        | Registry Qualifications                                                                                                    | Registry Qualifications                                                                                                    |                                                                                                    |  |  |  |  |
|                        | Qualifications for persons to be included in the altitutator registry are set out in <u>Tax Code Section 41A08(b)</u> and the <u>Comptroller rules relating to arbitration</u> .         To be listed on the registry, abitrazons must:         • Reside in the state of Forse, 0         • Agree to conduct the arbitration for the allowed fee schedule.         • Meet the following license and training requirements. |                                                                                                    |                                                                                                    |  |  |  |  |
|                        | Prerequisites Licensed Professionals () Attorney                                                                                                    |                                                                                                    |                                                                                                    |  |  |  |  |
|                        |                                                                                                    | <u> </u>                                                                                                    |                                                                                                    |  |  |  |  |
|                        | Texas License Type                                                                                                    | Real estate broker or salesperson     Real estate appraiser     Certified public accountant                                                                                                    | Attorney licensed by the State of Texas                                                                                                    |  |  |  |  |
|                        | Texas License Type<br>License Status                                                                                                    | Real estate broker or salesperson     Real estate appraiser     Certified public accountant     Continuously active status for 5 years                                                                                                    | Attorney licensed by the State of Texas<br>Active in good standing                                                                                                    |  |  |  |  |
|                        | Texas License Type<br>License Status<br>Training Requirements                                                                                                    | Real estate broker or salesperson     Real estate appraiser     Centified public accountant     Continuously active status for 5 years     Controller's Comprehensive Arbitrator Training Series, including arbitrator training     modules and appraisal review board (ARB) training courses ( <u>view courses</u> )     Johours of training on arbitration and alternative dispute resolution procedures from a     college. University, legal association or real estate trade association                                                                                    | Attorney licensed by the State of Texas<br>Active in good standing<br>Comptroller's Comprehensive Arbitrator Training Series, including arbitrator training<br>modules and appraisal review board (ARB) training courses ( <u>view courses</u> )                                                                             |  |  |  |  |
|                        | Texas License Type<br>License Status<br>Training Requirements<br>Documents Required<br>for Upload                                                                                                    | Real estate broker or salesperson     Real estate appraiser     Certified public accountant     Continuously active status for 5 years     Comptroller's Comprehensive Arbitrator Training Series, including arbitrator training     modules and appraisal reveal we board (ARB) training courses ( <u>view courses</u> )     30 hours of training on arbitration and alternative dispute resolution procedures from a     college, university, legal association or real estate trade association     License or certification issued in Texas     Proof of training completion | Attorney licensed by the State of Texas Active in good standing Comptroller's Comprehensive Arbitrator Training Series, including arbitrator training modules and appraisal review board (ARB) training courses ( <u>view courses</u> )  State Bar of Texas card State Bar of Texas attorney profile webpage ()              |  |  |  |  |
|                        | Texas License Type<br>License Status<br>Training Requirements<br>Documents Required<br>for Upload                                                                                                    | Real estate broker or salesperson     Real estate appraiser     Certified public accountant     Continuously active status for 5 years     Comptroller's Comprehensive Arbitrator Training Series, including arbitrator training     modules and appraisal revelwe board (ARB) training courses ( <u>view courses</u> )     30 hours of training on arbitration and alternative dispute resolution procedures from a     college, university, legal association or real estate trade association     Leense or certification issued in Texas     Proof of training completion    | Attorney licensed by the State of Texas Active in good standing Comptroller's Comprehensive Arbitrator Training Series, including arbitrator training modules and appraisal review board (ARB) training courses (view courses)  o State Bar of Texas card o State Bar of Texas attorney profile webpage () Start Application |  |  |  |  |

## Applicant Details

eSystems Profile Edits

Some personal information is pre-filled from eSystems profile information. To update pre-filled information, select the dropdown from the top right, then select **My Account**.

| eSystems                                                          |                                                                                                    |                                                                     |                                                                     | Help 🔒 Stephanie Mata +                                      |
|-------------------------------------------------------------------|----------------------------------------------------------------------------------------------------|---------------------------------------------------------------------|---------------------------------------------------------------------|--------------------------------------------------------------|
| <ul> <li>New Application</li> <li>Arbitrator Resources</li> </ul> | Arbitrator Registration Status: New<br>Prerequisites Applicant Details Eligibility                                                                      | Training Employment History Summary                                 |                                                                     | User Identification<br>ID: bobcatsteph<br>Stephanie Mata     |
|                                                                   | Personal Information<br>Applicant Name<br>Stephanie Mata                                                                                                | Phone Number<br>(515) 787-9552                                      | Email Address<br>stephaniemata82@gmail.com                          |                                                              |
|                                                                   | Account Setup<br>Social Security Number (SSN)*<br>XXX-XX-6245                                                                                           | Employer Identification Number*                                     |                                                                     | My Account<br>User Profile, Password, and Security Questions |
|                                                                   | Physical Residence Address<br>To be eligible for initial appointment in an arbitration, the ar<br>that county for regular binding arbitration requests. | bitrator must reside in Texas. A property owner can request that th | e Comptroller's office appoint an initial arbitrator who resides in | n thrubject                                                  |
|                                                                   | 500 Homestead Mailing Address                                                                                                    | kyle                                                                | Hays County                                                         | 78640                                                        |
|                                                                   | Street Address*<br>500 Homestead                                                                                                    | <sub>City</sub> *<br>kyle                                           | State* ~<br>Texas                                                   | County of Residence*<br>Hays County                          |
|                                                                   | Zip Code*<br>78640                                                                                                    |                                                                     |                                                                     | Next                                                         |

Name, phone number and email address can be changed using the **Edit** icon in the User Profile section of My Account.

| My Account   |        |
|--------------|--------|
| User Profile | 🖋 Edit |

Applicants must provide a social security number (SSN) or Comptroller-issued Texas Identification Number (TIN) if the individual has been registered with the Comptroller's office in the past, or employee identification number (EIN) issued by the Internal Revenue Service if the individual is a sole proprietorship.

| ning Employment History Summary  |                                                                                              |  |  |  |
|----------------------------------|----------------------------------------------------------------------------------------------|--|--|--|
| Personal Information             |                                                                                              |  |  |  |
| Phone Number<br>(512) 721-8055   | Email Address<br>alt.gi-f4v9vxe@yopmail.com                                                  |  |  |  |
| Account Setup                    |                                                                                              |  |  |  |
| Employer Identification Number * |                                                                                              |  |  |  |
|                                  | ning Employment History Summary Phone Number (\$12) 721-8055 Employer Identification Number* |  |  |  |

Provide the required addresses and select **Next**. Because arbitration assignments are made according to arbitrator residence, you must provide a physical residence address. the provided mailing address is only used for mailings.

| Physical Residence Address                                                                                                    |       |           |                                      |  |  |  |  |
|----------------------------------------------------------------------------------------------------|-------|-----------|--------------------------------------|--|--|--|--|
| To be eligible for initial appointment in an arbitration, the arbitrator must reside in Texas. A property owner can request that the Comptroller's office appoint an initial arbitrator who resides in the subject property's county or an a county for regular binding arbitration requests. |       |           |                                      |  |  |  |  |
| Street Address *                                                                                                    | City* | Zip Code* | County of Residence<br>Select County |  |  |  |  |
| Mailing Address                                                                                                    |       |           |                                      |  |  |  |  |
| Same as physical residence address                                                                                                    |       |           |                                      |  |  |  |  |
| Street Address *                                                                                                    | City* | State ~   | Zip Code*                            |  |  |  |  |
|                                                                                                    |       |           | Next                                 |  |  |  |  |

The mailing address is run through the agency's address validation system.

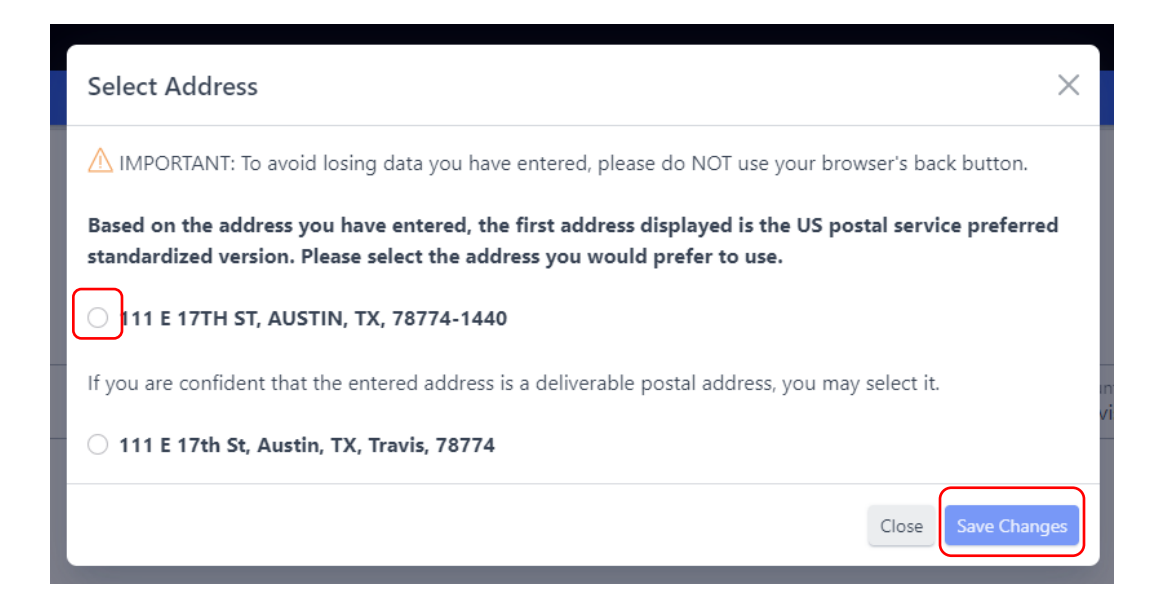

Select the correct address and select Save Changes.

## Eligibility

Select a Texas license from the dropdown list and enter the license number. To be an arbitrator, an individual must hold one of the required license types.

### **Texas License**

|   | License Type<br>Attorney    | ~ | Bar Card Number*                      |                |          |
|---|-----------------------------|---|---------------------------------------|----------------|----------|
| 1 | Attorney                    |   | Provide a copy of your State of Te    |                | Bar prof |
|   | Real Estate Broker          |   | Chasses File                          | No filo chosen |          |
|   | Real Estate Appraiser       |   | Choose File                           | No file chosen |          |
|   | Property Tax Consultant     |   | 15Mb limit. Supports PDF, JPG, PNG, I |                | DOCX     |
|   | Certified Public Accountant |   |                                       |                |          |
| D | isclosure & Agreements      |   |                                       |                |          |

Upload an image of the qualifying license or bar card and bar profile page showing good standing. Select **Choose File**. Navigate to the file location. Select **Upload**.

| Provide a copy of your State of Texas Bar card |        | Provide a copy of your State of Texas Bar profile | _ |
|------------------------------------------------|--------|---------------------------------------------------|---|
| Choose File No file chosen                     | Upload | Choose File No file chosen Upload                 |   |
| 15Mb limit_Supports PDF, JPG, PNG, DOCX        |        | 15Mb limit. Supports PDF, JPG, PNG, DOCX          |   |

# Complete the Disclosure & Agreements questions. Select View Fee Schedule and select I Agree.

#### **Disclosure & Agreements**

Are you or do you intend to become a member of a board of directors of any appraisal district or an appraisal review board in this state; an employee, contractor or member of a governing body, officer or employee of any taxing unit in the state?

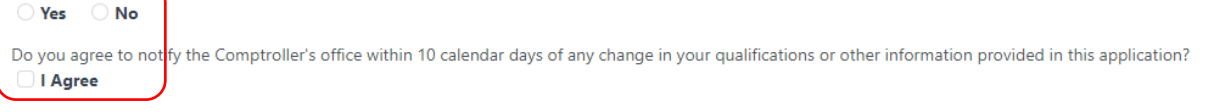

Do you agree to perform each arbitration service for no more than the statutorily allowed fee for both limited binding arbitration and regular binding arbitration? The parties to the arbitration.

| View Fee Schedule |
|-------------------|
|-------------------|

| Limited Binding Arbitration                     |                                                     |         |                |
|-------------------------------------------------|-----------------------------------------------------|---------|----------------|
| Type of Property                                |                                                     | Deposit | Arbitrator Fee |
| A single property with a residence homestead ex | emption valued at \$500,000 or less                 | \$450   | \$400          |
| Any other property, including a residence homes | tead valued at more than \$500,000                  | \$550   | \$500          |
| Regular Binding Arbitration                     |                                                     |         |                |
| Type of Property and Exemption Status           | Appraised/Market Value Listed on ARB Order          | Deposit | Arbitrator Fee |
| Residence Homestead Exemption                   | \$500,000 or less                                   | \$450   | \$400          |
| Residence Homestead Exemption                   | More than \$500,000                                 | \$500   | \$450          |
| No Residence Homestead Exemption                | \$1 million or less                                 | \$500   | \$450          |
| No Residence Homestead Exemption                | More than \$1 million but not more than \$2 million | \$800   | \$750          |
| No Residence Homestead Exemption                | More than \$2 million but not more than \$3 million | \$1,050 | \$1,000        |
| No Residence Homestead Exemption                | More than \$3 million but not more than \$5 million | \$1,550 | \$1,500        |

# Complete the Eligibility Criteria for Case Appointment question and select all ineligible counties, as appropriate.

#### **Eligibility Criteria for Case Appointment**

You are ineligible to serve as an arbitrator in a county if, at any time during the preceding two years, you have engaged in the following activities in that same county's appraisal district: 1. Represented any person or entity for compensation in any proceeding under the Property Tax Code, including:

- filing notices of protest;
- communicating with appraisal district employees regarding a matter under protest;
- protest settlement negotiations;
- any appearance at an Appraisal Review Board hearing;
- any involvement in a binding arbitration; or
- any involvement at either the district court or appellate court level at an appeal pursued under Tax Code Chapter 42.

2. Served as an officer or employee of any firm, company or other legal entity that represented a person or entity for compensation in any of the above-referenced proceedings.

3. Served as an appraisal district officer or employee.

4. Served as a member of the appraisal review board.

Based on the eligibility criteria: • I am eligible to serve in all Texas counties I am ineligible to serve in one or more counties

## Select Next.

#### **Disclosure & Agreements**

Are you or do you intend to become a member of a board of directors of any appraisal district or an appraisal review board in this state; an employee, contractor or officer of any appraisal district in the state; a current employee of the Comptroller's office; or a member of a governing body, officer or employee of any taxing unit in the state?

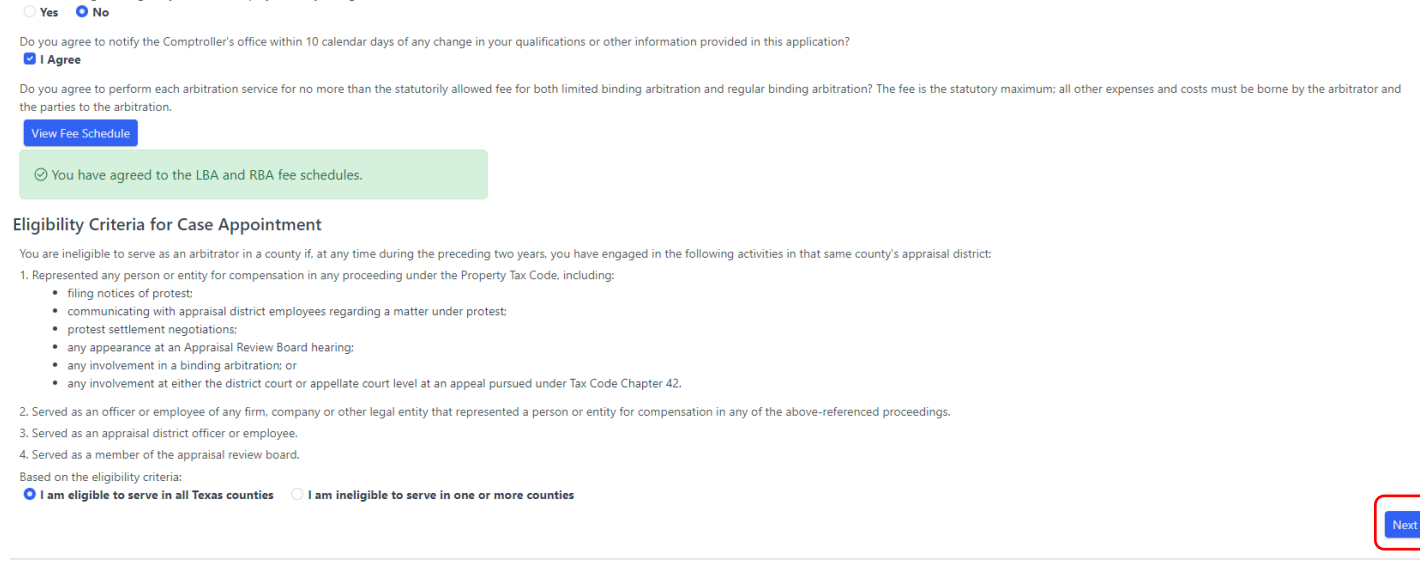

## Training Comptroller Training Courses

All applicants must complete PTAD ARB Training Modules for Arbitrators and either the PTAD Comprehensive Arbitrator Training Series or the PTAD Arbitrator Training Modules.

To complete the Comptroller Training Courses, select **PTAD Learning Portal** from the lefthand menu.

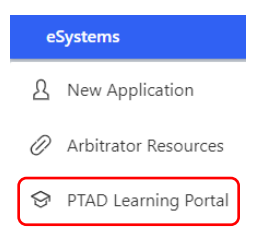

Register for an account or sign into an existing account and select View Arbitrator Courses under Training Courses.

#### **Training Courses**

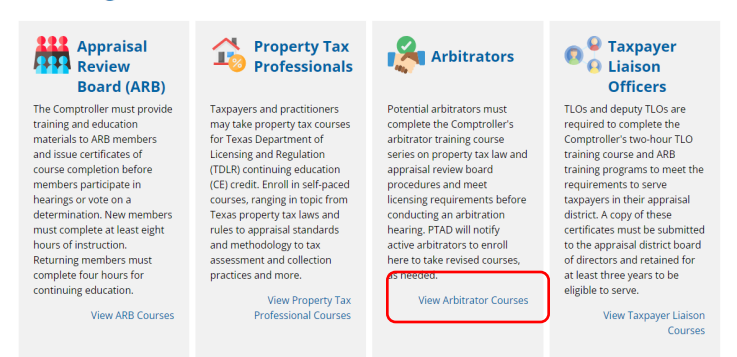

After completing the required courses, navigate back to PTAS and select the **Training** tab. Add the course completion date(s) and upload the training certificate(s).

#### **Comptroller Training Courses**

You must have completed either the PTAD Comprehensive Arbitrator Training Series or both the PTAD Arbitrator Training Modules and the PTAD appraisal review board (ARB) Training Mc completed and earned certificates from previous Comptroller arbitrator or ARB training).

| Course Names                                  | Completion Date |  |
|-----------------------------------------------|-----------------|--|
| PTAD Comprehensive Arbitrator Training Series | mm/dd/yyyy      |  |
| PTAD Arbitrator Training Modules              | mm/dd/yyyy      |  |
| PTAD ARB Training Modules for Arbitrators     | mm/dd/yyyy      |  |
| PTAD Training Certificates Upload             |                 |  |
| Upload certificates for the required training |                 |  |
| Choose File No file chosen                    | Upload          |  |
| 15Mb limit, Supports PDF, JPG, PNG, DOCX      |                 |  |

Arbitration and Alternative Dispute Resolution Training

Applicants other than attorneys must complete 30 hours of training in arbitration and alternative dispute resolution from a college, university, real estate association or legal association. The Comptroller's office does not maintain a list of available courses. Email questions about whether a course is acceptable to <u>ptad.arbitration@cpa.texas.gov</u>.

Complete the Provider Name, Course Name, Hours and Completion Date and select the save icon. Select + Add More Training to add additional rows. Upload the training certificate(s). Select Next.

| Arbitration and Alternative Dispute Resolution Training Requirement                                                                                                    |                               |       |                 |         |  |  |  |  |  |  |  |
|----------------------------------------------------------------------------------------------------|-------------------------------|-------|-----------------|---------|--|--|--|--|--|--|--|
| You must have completed at least 30 hours of training in arbitration and alternative dispute resolution procedures from a university, college, legal or real estate trade association.<br>Fill in the details in each row for each training course/class you have completed. Select the Add More Training button to add a new row.<br>+ Add More Training |                               |       |                 |         |  |  |  |  |  |  |  |
| Provider Name                                                                                                    | Course Name                   | Hours | Completion Date | Actions |  |  |  |  |  |  |  |
|                                                                                                    |                               | 0     | mm/dd/yyyy      | 6       |  |  |  |  |  |  |  |
| File Upload                                                                                                    |                               |       |                 |         |  |  |  |  |  |  |  |
| Upload certificates for any trainings not completed<br>Choose File Ito file chosen<br>ISMD limit. Supports PDF, JPG, PNG, DOCX                                                                                                    | f in the PTAD Learning Portal |       |                 |         |  |  |  |  |  |  |  |

## **Employment History**

Complete the employment history for the past 10 years. Select + Add Employer to add an employer. Select Next.

#### Instructions List previous employment, starting with your most recent position. Do not submit any employment experience dated more than ten years before this application submission If you are currently employed by the most recent employer, please enter today's date for end date. Employer #1 📋 $\overline{}$ Employer Name\* Position Title\* Employer Location End Date Start Date mm/dd/yyyy mm/dd/yyyy Describe your duties and responsibilities (300 character limit, including spaces): + Add Employer

## **Summary**

Review the summary tab for accuracy. To edit, select the appropriate tab.

When edits, if any, are complete, agree to the attestation and select Submit Application.

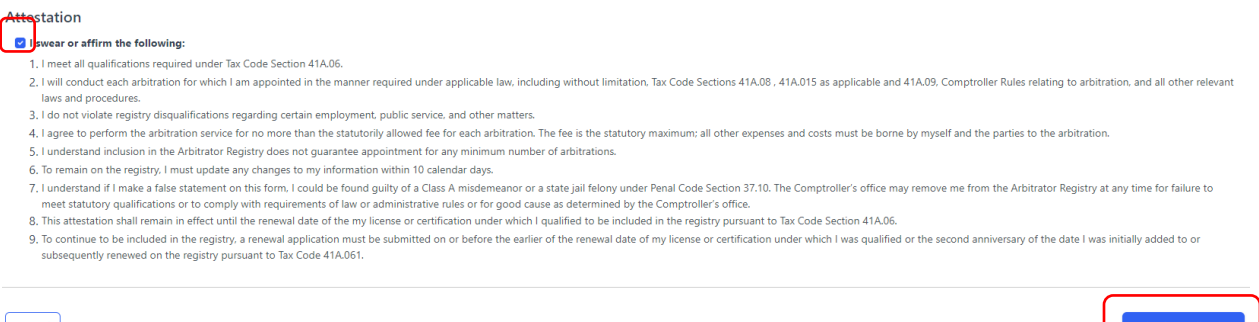

Cancel

The status changes to **Pending Approval**. An email notification indicates approval, denial or additional information requested. Once approved, the status changes to Active.

# Arbitrator Renewal

PTAS will notify arbitrators by email six weeks prior to the renewal deadline. The renewal status bar and instructions also appear on the registry profile six weeks prior to the renewal deadline.

| S Property Tax Arbitration                        | ı System                                             |                                                                                 |                                                       |                                          |                                         |                                         |             |  |  |  |  |  |
|---------------------------------------------------|------------------------------------------------------|---------------------------------------------------------------------------------|-------------------------------------------------------|------------------------------------------|-----------------------------------------|-----------------------------------------|-------------|--|--|--|--|--|
| Dashboard                                         | Request Dashbo                                       | bard                                                                            |                                                       |                                          |                                         |                                         |             |  |  |  |  |  |
| ③ Determinations                                  | Pending Appointn                                     | nents                                                                           |                                                       |                                          |                                         |                                         |             |  |  |  |  |  |
| Scheduled                                         | + Request involves more                              | than one property                                                               |                                                       |                                          |                                         |                                         |             |  |  |  |  |  |
| Hearings                                          | Request #↑J                                          | Appraisal District<br>Arbitration #↑↓ County↑↓                                  | ↓ Property Owner↑↓                                    | Property Address $\uparrow_{\downarrow}$ | Property Cate                           | egory↑↓                                 | Hearing Ty  |  |  |  |  |  |
| Arbitrator                                        | No items found                                       |                                                                                 |                                                       |                                          |                                         |                                         |             |  |  |  |  |  |
| Payments                                          |                                                      |                                                                                 |                                                       |                                          |                                         |                                         |             |  |  |  |  |  |
| <ul> <li>Arbitrator</li> <li>Resources</li> </ul> |                                                      |                                                                                 |                                                       |                                          |                                         |                                         |             |  |  |  |  |  |
| A Registry Profile                                | Active Assignment                                    | ts                                                                              |                                                       |                                          |                                         |                                         |             |  |  |  |  |  |
| L                                                 | + Request involves more                              | + Request involves more than one property                                       |                                                       |                                          |                                         |                                         |             |  |  |  |  |  |
|                                                   | Request #↑↓                                          | Appraisal District County $\uparrow_{\downarrow}$                               | Property Owner $\uparrow_\downarrow$                  | Property Address $\uparrow_{\downarrow}$ | Arbitrator Name $\uparrow_{\downarrow}$ | Arbitrator Fees $\uparrow_{\downarrow}$ |             |  |  |  |  |  |
|                                                   | No items found                                       |                                                                                 |                                                       |                                          |                                         |                                         |             |  |  |  |  |  |
|                                                   |                                                      |                                                                                 |                                                       |                                          |                                         |                                         |             |  |  |  |  |  |
|                                                   |                                                      |                                                                                 |                                                       |                                          |                                         |                                         |             |  |  |  |  |  |
| eSystems                                          |                                                      |                                                                                 |                                                       |                                          |                                         | Help                                    | 요 Stephanie |  |  |  |  |  |
| Ω Registry Profile                                | Arbitrator Registra                                  | tion Arbitrator ID /TIN: 32094                                                  | 4882779 Status: Active                                |                                          |                                         |                                         |             |  |  |  |  |  |
| Arbitrator Resources                              |                                                      |                                                                                 |                                                       |                                          |                                         |                                         | Act         |  |  |  |  |  |
| PTAD Learning Portal                              | Applicant Details Eligi                              | oility Training Summary                                                         |                                                       |                                          |                                         |                                         |             |  |  |  |  |  |
| Request Dashboard                                 | Arbitrator Registry R Your registry profile is du    | enewal Date<br>e for renewal by 06/01/2024. Please rer                          | new by 05/01/2024 to allow for processi               | ng time and to avoid a lapse in active a | assianment status.                      |                                         |             |  |  |  |  |  |
|                                                   | Renewal Instructions: S<br>You must update your lice | elect each section to review and make of ense expiration date and upload a copy | changes.<br>y of your new license (or bar information | for attorneys). Review or make edits to  | o your ineligible counties.             |                                         |             |  |  |  |  |  |

Select the **Eligibility** tab. Update the Texas License expiration date and upload a copy of the updated license. Attorneys upload a current bar profile page indicating good standing.

| Arbitrator Registration Arbitrator ID /TIN: 321936135                                                                                                    | 39 Status: Active                                                                                                    |                                                               |               |
|----------------------------------------------------------------------------------------------------|----------------------------------------------------------------------------------------------------|---------------------------------------------------------------|---------------|
| Applicant Details Eligibility Training Summary                                                                                                    |                                                                                                    |                                                               | Action Menu * |
| ① Arbitrator Registry Renewal Date<br>Your registry profile is due for renewal by 05/27/2024. Please renew b                                                                                                    | y 04/27/2024 to allow for processing tim                                                                                                    | e and to avoid a lapse in active assignment status.           |               |
| Renewal Instructions: Select each section to review and make chang<br>You must update your license expiration date and upload a copy of you                                                                                                    | es.<br>iur new license (or bar information for at                                                                                              | torneys). Review or make edits to your ineligible counties.   |               |
| Texas License                                                                                                    |                                                                                                    |                                                               |               |
| License Type*<br>Real Estate Appraiser                                                                                                    | <ul> <li>License Number*</li> <li>1234567</li> </ul>                                                                                           | Expiration Date* 05/27/2024                                   |               |
| Choose File No file chosen                                                                                                    | Upload                                                                                                    |                                                               |               |
| 19Mb fimit: 3apports PDF, JPG, PNG, DOCX                                                                                                    |                                                                                                    |                                                               |               |
| Eligibility Criteria for Case Appointment                                                                                                    |                                                                                                    |                                                               |               |
| You are ineligible to serve as an arbitrator in a county if, at any time during the pr<br>1. Represented any person or entity for compensation in any proceeding under th<br>• filing notices of protest:<br>• communicating with appraisal district employees regarding a matter uni-<br>protest settlement negotiations:<br>• any appearance at an Appraisal Review Board hearing:<br>• any involvement in a binding arbitration: or<br>• any involvement at either the district court or appealate court level at an | eceding two years, you have engaged in the fo<br>le Property Tax Code, including:<br>fer protest:<br>appeal pursued under Tax Code Chapter 42. | ollowing activities in that same county's appraisal district: |               |
| > Served as an officer or employee of any tirm, company or other legal entity that                                                                                                    | r represented a person or entity for compensa                                                                                                  | tion in any of the above-referenced proceedings               |               |

Every two years, arbitrators must complete eight hours of continuing education in arbitration and alternative dispute resolution from a college, university, real estate association or legal association. The Comptroller's office does not maintain a list of available courses. Email questions about whether a course is acceptable to <u>ptad.arbitration@cpa.texas.gov</u>.

If continuing education hours are due, select the **Training** tab. Select + **Add More Training** and complete the form. Select the save icon to save the course. Select + **Add More Training** to add additional rows. Upload the training certificate(s). Select **Next**.

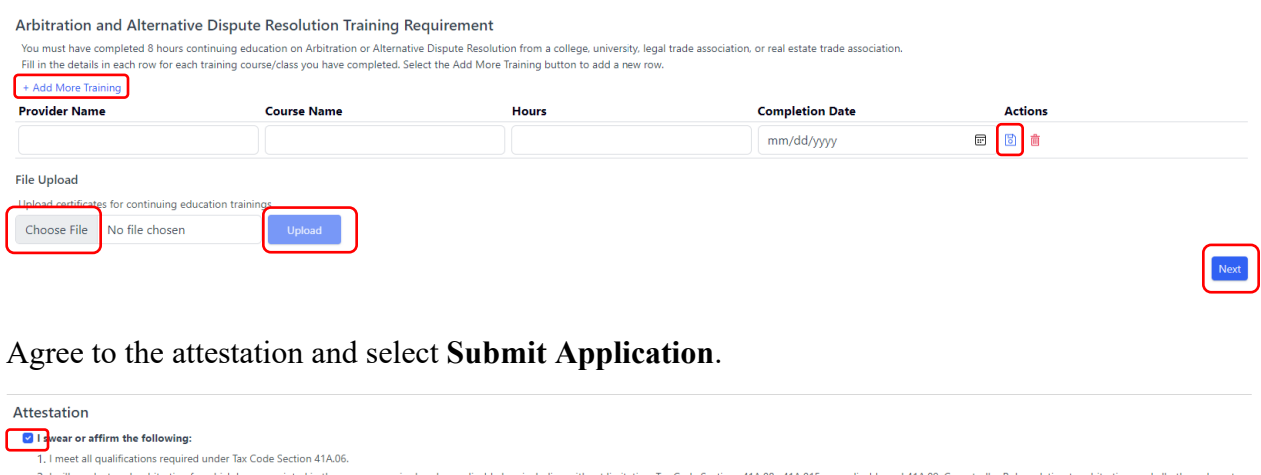

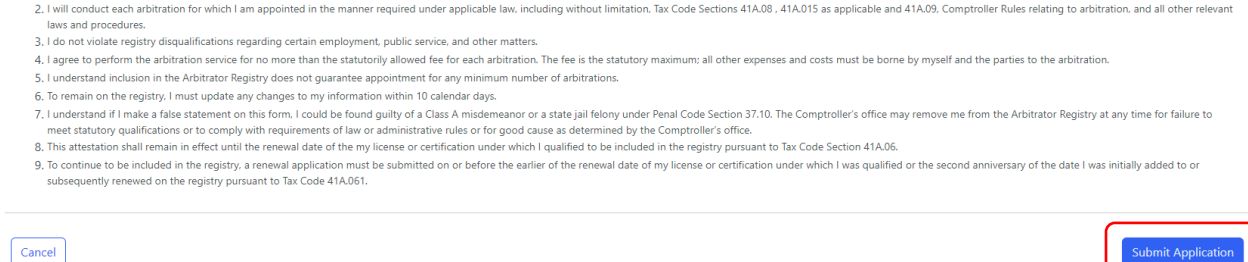

The status changes to **Pending Review**. An email notification indicates approval, denial or additional information requested. Once approved, the status changes to Active.

# Accepting/Declining Cases

PTAS notifies arbitrators of appointments by email. Cases pending acceptance also appear on the dashboard. To navigate to the dashboard, select **Dashboard** from the left menu in PTAS.

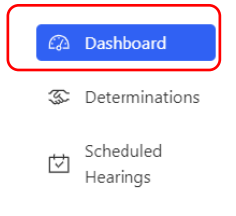

The Pending Appointments dashboard displays all cases awaiting acceptance. The Response Due column indicates the deadline. If the case is not declined or accepted by the deadline, or if the case is withdrawn prior to acceptance, the case disappears from the dashboard. This action cannot be undone.

| o 🔅 | MPTROLLER.TEXAS.GOV            |                         |                                           |               |                       |                                          |                                           |                                                                           | Glenn Hegar<br>Texas Comptroller of Public Accounts |
|-----|--------------------------------|-------------------------|-------------------------------------------|---------------|-----------------------|------------------------------------------|-------------------------------------------|---------------------------------------------------------------------------|-----------------------------------------------------|
| ا ھ | roperty Tax Arbitration System | m                       |                                           |               |                       |                                          |                                           |                                                                           | <u>१</u> Ali, Arbitrator 👻 🏭                        |
| a   | Dashboard                      | Request Dashb           | oard                                      |               |                       |                                          |                                           |                                                                           |                                                     |
| \$  | Determinations                 | Pending Appointr        | ments                                     |               |                       |                                          |                                           |                                                                           | Filter hu                                           |
|     | 61 I.I.I.                      | + Request involves more | e than one property                       |               |                       |                                          |                                           |                                                                           | ritter by                                           |
| Ľ   | Scheduled Hearings             | Request #               | Appraisal District<br>↑↓ Arbitration # ↑↓ | County        | 1↓ Property Owner     | $\uparrow_{\downarrow}$ Property Address | $\uparrow_{\downarrow}$ Property Category | $\uparrow$ ↓ Hearing Type $\uparrow$ ↓ Agent Nam                          | e ↑↓ Response Due ↑↓                                |
|     | Fee schedule                   | RBAE-000375 +           |                                           | Potter County | Evans, Byron., II     | 111 E 17th Street                        |                                           | By teleconference only                                                    | 03/30/2024                                          |
| 0   | Arbitrator Resources           | RBAE-000372 +           |                                           | Potter County | Evans. Byron., II     | 111 E 17th Street                        |                                           | By teleconference only                                                    | 03/30/2024                                          |
| ይ   | Registry profile               | RBAE-000371 +           |                                           | Potter County | Evans, Byron., II     | 111 E 17th Street                        |                                           | By teleconference only                                                    | 03/30/2024                                          |
|     |                                | RBAE-000374             |                                           | Potter County | Wade, KD              | 49 Prestwick Ln, Amarillo                | , TX 79124                                | Either in person or by<br>teleconference and the<br>arbitrator may decide | 03/30/2024                                          |
|     |                                | RBAE-000379             |                                           | Potter County | Lenamond, Laura       | Out of this world                        |                                           | By teleconference only                                                    | 03/30/2024                                          |
|     |                                | RBAE-000376             |                                           | Potter County | Lenamond, Laura., III | It's been a long hard roa                | 1                                         | Either in person or by<br>teleconference and the<br>arbitrator may decide | 03/30/2024                                          |
|     |                                | RBAE-000373             |                                           | Potter County | Lenamond, Laura       | Lucy I'm Home                            |                                           | In person only                                                            | 03/30/2024                                          |
|     |                                | RBAE-000378             |                                           | Potter County | TK. Michelle          | 5701 Hollywood Rd, Ami<br>79118          | urillo, TX                                | By teleconference only                                                    | 03/30/2024                                          |
|     |                                | « ( 1 2 )               | » »                                       |               |                       |                                          |                                           |                                                                           | Items per page: 8 ~                                 |

To view case information, select the blue request number.

Limited information about the case is available to assist the arbitrator in determining whether to accept or decline the appointment.

Select either the accept or decline. Select Submit.

| 🔅 CI         | COMPTROLLER.TEXAS.GOV<br>Texas Comptroller of Public Accounts       |                                      |                                                                 |                                           |                                            |                                        |  |  |  |  |  |  |
|--------------|---------------------------------------------------------------------|--------------------------------------|-----------------------------------------------------------------|-------------------------------------------|--------------------------------------------|----------------------------------------|--|--|--|--|--|--|
| <u>ن</u>     | A Additional System     A Additional System     A Additional System |                                      |                                                                 |                                           |                                            |                                        |  |  |  |  |  |  |
| æ            | Dashboard                                                           | Pending Appointment                  | Request #: RBAE-000375                                          | Status: Pending Arbitrator Acceptance     |                                            |                                        |  |  |  |  |  |  |
| æ            | Determinations                                                      | Arbitration Appointment              |                                                                 |                                           |                                            |                                        |  |  |  |  |  |  |
|              |                                                                     | Property located in<br>Potter County | Property Type<br>Individual                                     | Property Owner<br>Evans, Byron., II       | Property Owner Phone Number+<br>8327440553 | Hearing Type<br>By teleconference only |  |  |  |  |  |  |
| $\mathbb{Z}$ | Scheduled Hearings                                                  | Property Address                     |                                                                 | Geo ID                                    | Account Number                             |                                        |  |  |  |  |  |  |
| 101          | Fee schedule                                                        | 111 E 17th Street                    |                                                                 | n/a                                       | 010                                        |                                        |  |  |  |  |  |  |
| 0            | Arbitrator Resources                                                | 111 E 17th Street                    |                                                                 | n/a                                       | 010                                        |                                        |  |  |  |  |  |  |
| ይ            | Registry profile                                                    | Arbitrator Response                  |                                                                 |                                           |                                            |                                        |  |  |  |  |  |  |
|              |                                                                     | Arbitrator Name<br>aliarbitrator     | Arbitrator Payee ID<br>TODO                                     |                                           |                                            |                                        |  |  |  |  |  |  |
|              |                                                                     | hereby ACCEPT appointment a          | s Arbitrator for this case<br>CLINE appointment as Arbitrator f | or this case for the following reason(s): |                                            |                                        |  |  |  |  |  |  |
|              |                                                                     | Cancel                               |                                                                 |                                           |                                            | Submit                                 |  |  |  |  |  |  |

For declined appointments, select at least one reason for declining. Select Submit.

| Pending Appointment                                                                                                    | Request #: RBAE-000372                                                                                                    | Status: Pending Arbitrator Acceptance                                        |                                            |                                        |
|----------------------------------------------------------------------------------------------------|----------------------------------------------------------------------------------------------------|------------------------------------------------------------------------------|--------------------------------------------|----------------------------------------|
| Arbitration Appointment                                                                                                    |                                                                                                    |                                                                              |                                            |                                        |
| Property located in<br>Potter County                                                                                                    | Property Type<br>Individual                                                                                                    | Property Owner<br>Evans, Byron., II                                          | Property Owner Phone Number+<br>8327440553 | Hearing Type<br>By teleconference only |
| Property Address                                                                                                    |                                                                                                    | Geo ID                                                                       | Account Number                             |                                        |
| 111 E 17th Street                                                                                                    |                                                                                                    | n/a                                                                          | 009                                        |                                        |
| 111 E 17th Street                                                                                                    |                                                                                                    | n/a                                                                          | 009                                        |                                        |
| Arbitrator Response<br>Arbitrator Name<br>aliarbitrator                                                                                                    | Arbitrator Payee ID<br><b>TODO</b>                                                                                                    |                                                                              |                                            |                                        |
| I hereby ACCEPT appointment a Afte careful consideration, I DE Conflict of interest Workload does not permit me I neligible to act as arbitrator Lack of experience or expertis Lack of experience or expertis Not willing to conduct the req Travel expenses to be present Other Cancel | is Arbitrator for this case<br>CLINE appointment as Arbitrator I<br>to hear this case in a timely man<br>e with this property type<br>e with properties in this region of<br>juested hearing type<br>at requested hearing type exceed | ior this case for the following reason(s):<br>ner<br>Texas<br>arbitrator fee |                                            | Submit                                 |

After acceptance, a case moves to the Active Assignments dashboard.

# Hearing Scheduling

Arbitrators must comply with <u>Comptroller Rule 9.4212</u> relating to Arbitration Proceedings, including requirements for hearing types, setting a hearing date and hearing notices. Arbitrators coordinate with the parties to schedule hearings and provide notice to the parties of the hearing date outside of PTAS.

To view detailed information about a case, select the blue request number from the Active Assignments dashboard.

| Active Assign      | ments                                     |               |                   |                    |                    |                     |                       | Filter by           | 8                      |
|--------------------|-------------------------------------------|---------------|-------------------|--------------------|--------------------|---------------------|-----------------------|---------------------|------------------------|
| + Request involves | more than one property                    |               |                   |                    |                    |                     |                       | [                   |                        |
| Request #          | Appraisal District<br>↑↓ Arbitration # ↑↓ | County        | ↑ Property Owner  | ↑ Property Address | 1↓ Arbitrator Name | ↑ Arbitrator Fees   | 1 ↑↓ Hearing Type     | ਿ੍ਰ Hearing Date ↑੍ | Award Due<br>↓ date ↑↓ |
| RBAE-000375 +      | F                                         | Potter County | Evans, Byron., II | 111 E 17th Street  |                    | Arbitrator Accepted | By teleconference onl | у                   | 07/06/2024             |
|                    |                                           |               |                   |                    |                    |                     |                       | Items per page:     | 8 ~                    |

Information about the filer and the property displays in the Request Dashboard.

| COMPTROLLER.TEXAS.GOV          |                                                                     |                                                   |                                                             |                                               |                                                    | Glenn Hegar<br>Texas Comptroller of Public Accounts                    |
|--------------------------------|---------------------------------------------------------------------|---------------------------------------------------|-------------------------------------------------------------|-----------------------------------------------|----------------------------------------------------|------------------------------------------------------------------------|
| Property Tax Arbitration Syste | <b></b>                                                             |                                                   |                                                             |                                               |                                                    | 🚊 Ali, Arbitrator 👻 🚟                                                  |
| 🙆 Dashboard                    | Regular Binding Arbitration                                         | Request #: RBAE-000375                            | Status: Arbitrator Accepted                                 |                                               |                                                    |                                                                        |
| ③ Determinations               | Request Dashboard Hearing                                           |                                                   |                                                             |                                               |                                                    | Action Menu *                                                          |
| . Scheduled Hearings           | Arbitration Status Tracker                                          |                                                   |                                                             |                                               |                                                    |                                                                        |
|                                | Submission                                                          | Review                                            | Settlement Period                                           | Arbitrator                                    | Hearing                                            | Determination                                                          |
| Fee schedule                   | Request submitted on 03/15/2024                                     | Request Review Complete<br>Complete on 03/19/2024 | Settlement period completed on 03/19/2024                   | Arbitrator Accepted Complete<br>on 03/21/2024 | Arbitrator will reach out to<br>schedule hearing   | A determination will be made by<br>the arbitrator after the hearing is |
| Ø Arbitrator Resources         |                                                                     |                                                   |                                                             |                                               |                                                    | held                                                                   |
| A Registry profile             | Progess Notes<br>An arbitrator has accepted their appoin            | tment to your request. They will read             | :h out to you and the CAD representative                    | to schedule the arbitration hearing.          | Their contact information is provided be           | low.                                                                   |
|                                | Owner Information<br>First Name Middle Name Last N<br>Byron - Evans | Name Suffix (Example Jr.Sr.)  )<br>s II           | Ownership Type                                              |                                               |                                                    |                                                                        |
|                                | Contact information                                                 |                                                   |                                                             |                                               |                                                    |                                                                        |
|                                | Name<br>Evans, Byron., II                                           | Phone Number<br>8327440553                        | Email Address<br>pouserbe1@yopmail.c                        | com                                           |                                                    |                                                                        |
|                                | Mailing Address<br>111 E 17TH ST                                    | City<br>AUSTIN                                    | State/Province<br>Texas                                     |                                               | Country<br>USA                                     |                                                                        |
|                                | Zip Code<br>78701                                                   |                                                   |                                                             |                                               |                                                    |                                                                        |
|                                | Request Details                                                     |                                                   |                                                             |                                               |                                                    |                                                                        |
|                                | Primary County in which the property is locat<br>Potter County      | ted                                               | Please indicate the tax year as shown on the A              | ARB order                                     | Does this request involve Contiguous tracts of Yes | f Land                                                                 |
|                                | Do you want the Arbitrator to reside in count No                    | ty?                                               | Hearing type for this Arbitration<br>By teleconference only |                                               |                                                    |                                                                        |
|                                | Property Information                                                |                                                   |                                                             |                                               |                                                    |                                                                        |
| <                              | Property #1                                                         |                                                   | Address<br>111 E 17th Street                                |                                               | Ac<br>01                                           | o o                                                                    |

After setting a hearing date and providing notice outside of PTAS, select the **Hearing** tab. Complete the date, time and hearing details, then select **Schedule**.

| 🔹 Ca | MPTROLLER.TEXAS.GOV            |                                      |           |                                   |             |                             |                                        |                | Glenn Hegar<br>Texas Comptroller of Public Accounts |
|------|--------------------------------|--------------------------------------|-----------|-----------------------------------|-------------|-----------------------------|----------------------------------------|----------------|-----------------------------------------------------|
| 🚯 P  | roperty Tax Arbitration System | n                                    |           |                                   |             |                             |                                        |                | 요 Ali, Arbitrator 👻 🐯                               |
| Ø    | Dashboard                      | Regular Binding A                    | rbitratio | Request #                         | RBAE-000375 | Status: Arbitrator Accepted |                                        |                |                                                     |
| S    | Determinations                 | Request Dashboard                    | Hearing   |                                   |             |                             |                                        |                | Action Menu *                                       |
| ☑    | Scheduled Hearings             | Request Summary                      |           |                                   |             |                             |                                        |                |                                                     |
| [0]  | Fee schedule                   | Property located in<br>Potter County |           | Property Type<br>Individual       |             | Tax Year<br>2024            | Hearing Type<br>By teleconference only |                |                                                     |
| -    | Tee Senedule                   | Property Owner<br>Evans, Byron., II  |           | Property Owner Phor<br>8327440553 | ne Number   | Agent Name<br>TODO          | Agent Phone Number<br>TODO             |                |                                                     |
| 0    | Arbitrator Resources           | Property Address                     |           |                                   |             | Geo ID                      |                                        | Account Number |                                                     |
| ይ    | Registry profile               | 111 E 17th Street                    |           |                                   |             | n/a                         |                                        | 010            |                                                     |
|      |                                | 111 E 17th Street                    |           |                                   |             | n/a                         |                                        | 010            |                                                     |
|      |                                |                                      |           |                                   |             |                             |                                        |                |                                                     |
|      | (                              | Schedule Hearing                     |           |                                   |             |                             |                                        |                |                                                     |
|      |                                | Hearing Date*                        |           | Enter time*                       |             | Hearing Details*            |                                        |                |                                                     |
|      |                                | 03/23/2024                           |           | 10:30 AM                          | 0           | Telephone number: ###-###   | v                                      |                |                                                     |
|      |                                |                                      |           |                                   |             |                             |                                        | /              |                                                     |
|      |                                |                                      |           |                                   |             |                             |                                        |                | Recuse from Case Schedule                           |
|      |                                |                                      |           |                                   |             |                             |                                        |                |                                                     |
|      |                                |                                      |           |                                   |             |                             |                                        |                |                                                     |
|      |                                |                                      |           |                                   |             |                             |                                        |                |                                                     |
|      |                                |                                      |           |                                   |             |                             |                                        |                |                                                     |
|      |                                |                                      |           |                                   |             |                             |                                        |                |                                                     |
|      |                                |                                      |           |                                   |             |                             |                                        |                |                                                     |
|      |                                |                                      |           |                                   |             |                             |                                        |                |                                                     |
|      | <                              |                                      |           |                                   |             |                             |                                        |                |                                                     |

The status in the Request Dashboard changes to Hearing Scheduled and the Award Due Date column in the Active Assignments dashboard updates to reflect the award submission deadline.

To modify a hearing date, follow the steps above and select **Schedule** to override previous hearing information.

| rbitration Status Tracker                                                                    |                                          |                       |                                         | (                             |                       |                                                |           |      |
|----------------------------------------------------------------------------------------------|------------------------------------------|-----------------------|-----------------------------------------|-------------------------------|-----------------------|------------------------------------------------|-----------|------|
| Submission                                                                                   | Review                                   | (                     | Arbitrator                              |                               | Hearing               | Determination                                  |           |      |
| Request submitted on 04/17/2024                                                              | Request Review Complete Con              | mplete on 04/19/2024  | Arbitrator Accepted Complete on 04/23/2 | /2024   Hearing Scheduled for | 04/24/2024 16:52:25   | A determination will be made by the arbitrator |           |      |
| ogress Notes<br>four arbitration hearing has been scheduled by the a                         | rbitrator for 04/30/2024 10:30:00 at the | address HJHGJHGJHGJHG | ниднини.                                |                               |                       |                                                |           |      |
|                                                                                              |                                          |                       |                                         |                               |                       |                                                |           |      |
|                                                                                              |                                          |                       |                                         |                               |                       |                                                |           |      |
| active Assignments                                                                           |                                          |                       |                                         |                               |                       |                                                | Filter by |      |
| Active Assignments<br>+ Request involves more than one pro                                   | perty                                    |                       |                                         |                               |                       |                                                | Filter by |      |
| Active Assignments  + Request involves more than one pro Request # 1 Appraisal D Arbitration | perty<br>istrict County<br># ↑↓ County   | ↑↓ Property           | Owner ↑↓ Property A                     | Address î↓ Arbitrator Na      | me ↑↓ Arbitrator Fees | $\uparrow_{\downarrow}$ Hearing Type           | Filter by | 1 Av |

A calendar of scheduled hearings is available from the Arbitrator Dashboard.

| 🙁 C (    | MPTROLLER.TEXAS.GOV            |        |         |         |     |     |            |     |     | Glenn Heg<br>Texas Compt | ar<br>roller of Pu | blic Accounts |
|----------|--------------------------------|--------|---------|---------|-----|-----|------------|-----|-----|--------------------------|--------------------|---------------|
| 🚯 P      | roperty Tax Arbitration System | 1      |         |         |     |     |            |     |     | ይላ                       | li, Arbitrat       | or + 🔛        |
| Ø        | Dashboard                      | Schedu | uled He | earings |     |     |            |     |     |                          |                    |               |
| \$       | Determinations                 | Today  | Back    | Next    |     |     | March 2024 |     |     | Month                    | Day                | Agenda        |
|          |                                |        | Sun     |         | Mon | Tue | Wed        | Thu | Fri |                          | Sat                |               |
| $\nabla$ | Scheduled Hearings             |        |         | 25      |     |     | 28         | 29  | 01  |                          |                    | 02            |
| 0        | Fee schedule                   |        |         |         |     |     |            |     |     |                          |                    |               |
| 0        | Arbitrator Resources           |        |         | 03      | 04  | 0   | 6 06       | 07  | 08  |                          |                    | 09            |
| ይ        | Registry profile               |        |         |         |     |     |            |     |     |                          |                    |               |
|          |                                |        |         | 10      | 11  | 1   | 2 13       | 14  | 15  |                          |                    | 16            |
|          |                                |        |         | 17      | 18  | 1   | 20         | 21  | 22  | RBAE-000375              | Telepho            | 23<br>ne num  |
|          |                                |        |         | 24      | 25  | 2   | 5 27       | 28  | 29  |                          |                    | 30            |
|          |                                |        |         | 31      | 01  | O   | 2 03       | 04  | 05  |                          |                    | 06            |
|          | <                              |        |         |         |     |     |            |     |     |                          |                    |               |

## Recusal

An arbitrator may self-recuse from a case at any time prior to awarding the case. Navigate to the case by selecting the blue request number from the Active Cases dashboard. Select the **Hearing** tab. Select **Recuse from Case**.

| <b>0</b> 0 | MPTROLLER.TEXAS.GOV            |                                      |                                           |                             |                                        |                | Glenn Hegar<br>Texas Comptroller of Public Accounts |
|------------|--------------------------------|--------------------------------------|-------------------------------------------|-----------------------------|----------------------------------------|----------------|-----------------------------------------------------|
| <u>ۍ</u> ا | roperty Tax Arbitration System | n                                    |                                           |                             |                                        |                | 🚊 Ali, Arbitrator 👻 🔡                               |
| G          | Dashboard                      | Regular Binding Arbitrati            | ON Request #: RBAE-000375                 | Status: Arbitrator Accepted |                                        |                |                                                     |
| \$         | Determinations                 | Request Dashboard Hearin             | Ig                                        |                             |                                        |                | Action Menu 🕶                                       |
| ₫          | Scheduled Hearings             | Request Summary                      |                                           |                             |                                        |                |                                                     |
| 0          | Fee schedule                   | Property located in<br>Potter County | Property Type<br>Individual               | Tax Year<br>2024            | Hearing Type<br>By teleconference only |                |                                                     |
| 0          | Arbitrator Resources           | Property Owner<br>Evans, Byron., II  | Property Owner Phone Number<br>8327440553 | Agent Name<br>TODO          | Agent Phone Number<br>TODO             |                |                                                     |
| ~          |                                | Property Address                     |                                           | Geo ID                      |                                        | Account Number |                                                     |
| 2          | Registry profile               | 111 E 17th Street                    |                                           | n/a                         |                                        | 010            |                                                     |
|            |                                | 111 E 17th Street                    |                                           | n/a                         |                                        | 010            |                                                     |
|            |                                | Schedule Hearing<br>Hearing Date*    | Enter time*                               | Hearing Details*            |                                        |                |                                                     |
|            |                                | 03/23/2024                           | 10:30 AM O                                | Telephone number: ###-####  |                                        |                |                                                     |
|            |                                |                                      |                                           |                             |                                        |                | Recuse from Case Schedule                           |

Complete the Arbitrator Recusal pop up and select **Confirm**. The case disappears from the dashboard. This cannot be undone.

| Arbitrator Recusal                                                                                      |        | ×       |
|----------------------------------------------------------------------------------------------------|--------|---------|
| Request #: LBAE-000867  I recuse myself from my appointment as arbitrator for this binding arbitration. |        |         |
| Comments                                                                                                |        | li li   |
|                                                                                                    | Cancel | Confirm |

## Awards and Dismissals

When a case is awarded, the status on the dashboard changes to either Dismissed, Determination in Favor of Appraisal District or Determination in Favor of Property Owner. All parties can select the request from the dashboard and select the **Award** tab to view the determination.

### LBA Request Dismissal

Once a hearing date has passed, the Award tab becomes visible in the request details for a case. If an LBA requires dismissal under <u>Comptroller Rule 9.4223</u>, navigate to the case by selecting the blue request number from the Active Cases dashboard. Select the **Award** tab. Select **Dismiss Request**.

| Limited Binding Arbitration                                                                                                    | n (LBA) Request #: LBAE-000867                                                                                          | Stätus: Hearing Scheduled               |                                                                                |                                                                                                    |                                                           |
|----------------------------------------------------------------------------------------------------|----------------------------------------------------------------------------------------------------|-----------------------------------------|--------------------------------------------------------------------------------|----------------------------------------------------------------------------------------------------|-----------------------------------------------------------|
| Request Dashboard Hearing                                                                                                    | Award                                                                                                    |                                         |                                                                                |                                                                                                    |                                                           |
| Instructions                                                                                                    |                                                                                                    |                                         |                                                                                |                                                                                                    |                                                           |
| Dismissal is a one-time action that can                                                                                                    | NOT be undone. Dismiss the entire request or select ind                                                                 | ividual properties and use the Dismis   | s Selected Properties button. For determinations, select an option in the De   | termination column, or use the Mark All Failed to Comply or the Mark All No Violation button t                                                                                                    | o update all violations in the View Detailed Instructions |
| request. Update your fee amount, certif                                                                                                    | ly your findings and select Submit Determination.                                                                       |                                         |                                                                                |                                                                                                    |                                                           |
| Dismiss Request                                                                                                    | ed Properties 🖉 Reset Selected Properties 🖉 Reset A                                                                     | -                                       |                                                                                |                                                                                                    |                                                           |
|                                                                                                    | Account Number                                                                                                    | Address                                 | Alleged Violations                                                             | Determination                                                                                                    | Dismissal Reason                                          |
| 0 1                                                                                                    | 47921255                                                                                                    | Travel Way                              | (1) Procedure Compliance<br>(2) Schedule Hearing<br>(3) Evidence Not Delivered | Failed to Comply      No Violation Found     Failed to Comply      No Violation Found     Failed to Comply      No Violation Found                                                                                                    | _                                                         |
| Arbitrator Fee<br>Indicate whether you wish to charge a f<br>Maximum Arbitrator Fee<br>\$450<br>Arbitrator Payment Details<br>Arbitrator Payment<br>Arbitrator Payment<br>Arbitrator Payment | tee and the fee amount, if any. The fee payment will be a<br>Arbitrator Fee Amount *<br>Arbitrator TIN<br>Email Address | mailed to the address in your profile o | or deposited directly into your account, if you are set up for direct deposit. | These Direct Deposit of the synthesis of the synthesis of the synthesis of the synthesis of the synthesis of the synthesis of the synthesis of the stability of the synthesis of the stability of the synthesis of the stability of the synthesis of the stability of the synthesis of the stability of the synthesis of the stability of the synthesis of the synthesis of the synthesynthesis of the synthesis of the synthesis of the synthe |                                                           |
|                                                                                                    |                                                                                                    |                                         |                                                                                | Learn More                                                                                                    | Submit Determination                                      |

Indicate the reason for dismissal. Select **Confirm**. If the dismissal is for any reason other than delinquent taxes, complete the Arbitrator Fee amount. Select **Submit Determination**.

| Dismissal                                                   |                                                                                                    |                                                                                         |                                                                              |                                                                                                   |                                 |
|-------------------------------------------------------------|----------------------------------------------------------------------------------------------------|-----------------------------------------------------------------------------------------|------------------------------------------------------------------------------|---------------------------------------------------------------------------------------------------|---------------------------------|
| I hereby dismiss th                                         | he properties listed below with prejudice for lack                                                                                       | of jurisdiction.                                                                        |                                                                              |                                                                                                   |                                 |
| Properties to Dism                                          | niss                                                                                                    |                                                                                         |                                                                              |                                                                                                   |                                 |
| #                                                           | Account Number                                                                                                    | Address                                                                                 |                                                                              |                                                                                                   |                                 |
| 1                                                           | 000                                                                                                    | 111 E 17TH                                                                              |                                                                              |                                                                                                   |                                 |
| Select dismissal rea                                        | ason*                                                                                                    |                                                                                         |                                                                              |                                                                                                   |                                 |
| A project was not                                           | t filed under Tax Code Chapter 41 for the subject prope                                                                                  | rty.                                                                                    |                                                                              |                                                                                                   |                                 |
| Taxes on the subj<br>not been deferre                       | ject property are delinquent for any prior year have no<br>ed under Tax Code Section 33.06 or 33.065; or the ur<br>lency date            | t been paid in full for the year at issue,<br>disputed tax amount was not paid bef      | or have<br>ore the                                                           |                                                                                                   |                                 |
| The owner or age                                            | ent has not delivered written notice to the appraisal re                                                                                 | view board (ARB) chair, the chief apprai                                                | ser and                                                                      |                                                                                                   |                                 |
| the tacpayer liaiso                                         | on officer for the applicable appraisal district as require                                                                              | d by Tax Code Section 41A.015(b)(1).                                                    | 1212                                                                         |                                                                                                   |                                 |
| Code Section 41/<br>applicable apprais                      | ner filed the request earlier than the 11th day or later th<br>A.015(b)(1) was delivered to the ARB chair, the chief a<br>isal district. | an the 30th day after the notice required<br>opraiser and the tax payer liaison officer | for the                                                                      |                                                                                                   |                                 |
| <ul> <li>The ARB or chief<br/>Section 41A.015(t)</li> </ul> | f appraiser delivered a written statement to the proper<br>b)(2).                                                                        | ty owner by the deadline pursuant to Ta                                                 | ax Code                                                                      |                                                                                                   |                                 |
| Litigation was file<br>tax year addresse                    | ed before this request was submitted that involves the<br>ed in this request.                                                            | same issues for the same properties in th                                               | ne same                                                                      |                                                                                                   |                                 |
| The ARB or chief :                                          | appraiser complied with the procedural requirement or                                                                                    | the request was withdrawn.                                                              |                                                                              |                                                                                                   |                                 |
| The request does                                            | not involve a matter described under Tax Code 41A.01                                                                                     | 5(a)(1)-(7).                                                                            |                                                                              |                                                                                                   |                                 |
| Must select an option                                       | n                                                                                                    |                                                                                         |                                                                              |                                                                                                   |                                 |
| Limited Binding                                             | g Arbitration (LBA) Request Request #: LI                                                                                                | SAE-000867 Status: Hearing Scheduled                                                    | 1                                                                            |                                                                                                   |                                 |
| Request Dashboar                                            | rd Hearing Award                                                                                                    |                                                                                         |                                                                              |                                                                                                   |                                 |
| Instructions                                                | a action that can NOT he unclose. Dismiss the entire security                                                                            | or relact individual properties and use the Di                                          | mire Salarhad Dronartiae hutton. For datarminations, railart an ontion in    | na Datamination rolumn, or use the Mark All Failert to Comply or the Mark All No Violation button | to undate all violations in the |
| request. Update your                                        | fee amount, certify your findings and select Submit Determin                                                                             | ation.                                                                                  | initia selected ribperties battere for beterning bond, select an option in   | ie beteiningen daarin, er die nie mark yn ranee te een py er die mark yn rie woldaar baten        | view Detailed Instructions      |
| Determination Fo                                            | erm                                                                                                    |                                                                                         |                                                                              |                                                                                                   |                                 |
| 🛱 Dismiss Request                                           | 🖄 Dismiss Selected Properties 🖉 Reset Selected Properties                                                                                | 🗃 Reset All                                                                             |                                                                              |                                                                                                   |                                 |
|                                                             | # Account Number                                                                                                    | Address                                                                                 | Alleged Violations                                                           | Determination                                                                                     | Dismissal Reason                |
|                                                             |                                                                                                    |                                                                                         | (1) Procedure Compliance                                                     | <ul> <li>Failed to Comply</li> <li>No Violation Found</li> </ul>                                  | _                               |
|                                                             | 1 47921255                                                                                                    | Travel Way                                                                              | (2) Schedule Hearing<br>(3) Evidence Not Delivered                           | Failed to Comply No Violation Found     Failed to Comply No Violation Found                       | No Written Notice               |
| _                                                           |                                                                                                    |                                                                                         | (3) Endende Hot Denvened                                                     | C relied to comply C However out of                                                               |                                 |
| Arbitrator Fee                                              | with the descent a first and the first second of these. The first source                                                                 | naturil in collect to the orderest is used or                                           | Die er deserbted dieselis iste veur seesunt. Dises ver est us far dieset de  |                                                                                                   |                                 |
| Maximum Arbitrator Fe                                       | ee Arbitrator Fee Amount*                                                                                                    | ient wir be maleu to the audress in your pro                                            | ine or deposited directly into your account, it you are set up for direct de | Texas<br>Direct                                                                                   |                                 |
| Arbitrator Paymer                                           | nt Details                                                                                                    |                                                                                         |                                                                              | Deposit //                                                                                        |                                 |
| Arbitrator Name                                             | Arbitrator TIN                                                                                                    |                                                                                         |                                                                              | Get paid fast!<br>Texas Direct Deposit is the                                                     |                                 |
| Dhone Number                                                | Email Address                                                                                                    | Maillon Address                                                                         |                                                                              | simple, safe and smart way to<br>receive your state-issued                                        |                                 |
| enone Number                                                | cmail Address                                                                                                    | Mailing Address                                                                         |                                                                              | payments. Sign up today!<br>Learn More                                                            |                                 |
|                                                             |                                                                                                    |                                                                                         |                                                                              |                                                                                                   |                                 |
|                                                             |                                                                                                    |                                                                                         |                                                                              |                                                                                                   | Submit Determination            |

Property Dismissal

In some instances, only certain properties require dismissal while others can move forward with a hearing. Select the **Award** tab. Select the property or properties to be dismissed and select **Dismiss Selected Properties**.

| Limited Binding Arbitration (LBA                                                                              | A) Request #: LBAE-000867                                | Status: Hearing Scheduled               |                                                                                |                                                                                                    |                                                                                         |                                       |
|----------------------------------------------------------------------------------------------------|----------------------------------------------------------|-----------------------------------------|--------------------------------------------------------------------------------|----------------------------------------------------------------------------------------------------|-----------------------------------------------------------------------------------------|---------------------------------------|
| Request Dashboard Hearing Awa                                                                                 | rd                                                       |                                         |                                                                                |                                                                                                    |                                                                                         |                                       |
| Instructions<br>Dismissal is a one-time action that can NOT be                                                | undone. Dismiss the entire request or select indivi      | lual properties and use the Dismiss S   | elected Properties button. For determinations, select an option in the Det     | ermination column, or use the Mark All Fai                                                                                                    | led to Comply or the Mark All No Violation button to update all violati                 | ons in the View Detailed Instructions |
| request. Update your fee amount, certify your f<br>Determination Form                                         | indings and select Submit Determination.                 |                                         |                                                                                |                                                                                                    |                                                                                         |                                       |
| # Ac                                                                                                    | count Number                                             | Address                                 | Alleged Violations                                                             | Deterr                                                                                                    | nination                                                                                | Dismissal Reason                      |
| □ 1                                                                                                    | 47921255                                                 | Travel Way                              | (1) Procedure Compliance<br>(2) Schedule Hearing<br>(3) Evidence Not Delivered | Failed to Comply     Failed to Comply     Failed to Comply     Failed to Comply                                                                                                    | No Violation Found     No Violation Found     No Violation Found     No Violation Found |                                       |
| Arbitrator Fee<br>Indicate whether you wish to charge a fee and                                               | he fee amount, if any. The fee payment will be ma        | ied to the address in your profile or c | leposited directly into your account, if you are set up for direct deposit.    |                                                                                                    |                                                                                         |                                       |
| Maximum Arbitrator Fee<br>\$450                                                                               | Arbitrator Fee Amount*                                   |                                         |                                                                                | Texas<br>Direct<br>Deposit                                                                                                    |                                                                                         |                                       |
| Arbitrator Payment Details                                                                                    |                                                          |                                         |                                                                                | Get naid fast!                                                                                                    |                                                                                         |                                       |
| Arbitrator Name<br>arbattorney041903                                                                          | Arbitrator TIN                                           |                                         |                                                                                | Texas Direct Deposit is the<br>simple, safe and smart way to                                                                                                    |                                                                                         |                                       |
| Phane Number                                                                                                  | Email Address                                            | Mailing Address                         |                                                                                | receive your state-issued<br>payments. Sign up today!<br>Learn More                                                                                                    |                                                                                         |                                       |
| Makimum Addinator Free<br>Arbitrator Payment Details<br>Addinator (Yama<br>atstattorney/A1903<br>Phone Number | Arbitator Fee Amount*<br>Arbitrator TIN<br>Email Address | Mailing Address                         |                                                                                | Resident Control of Control of Co |                                                                                         |                                       |

Complete the dismissal pop-up. Select **Confirm**. The dismissed properties are no longer able to be awarded. Award the remaining properties, complete the **Arbitrator Fee Amount** and select **Submit Determination**.

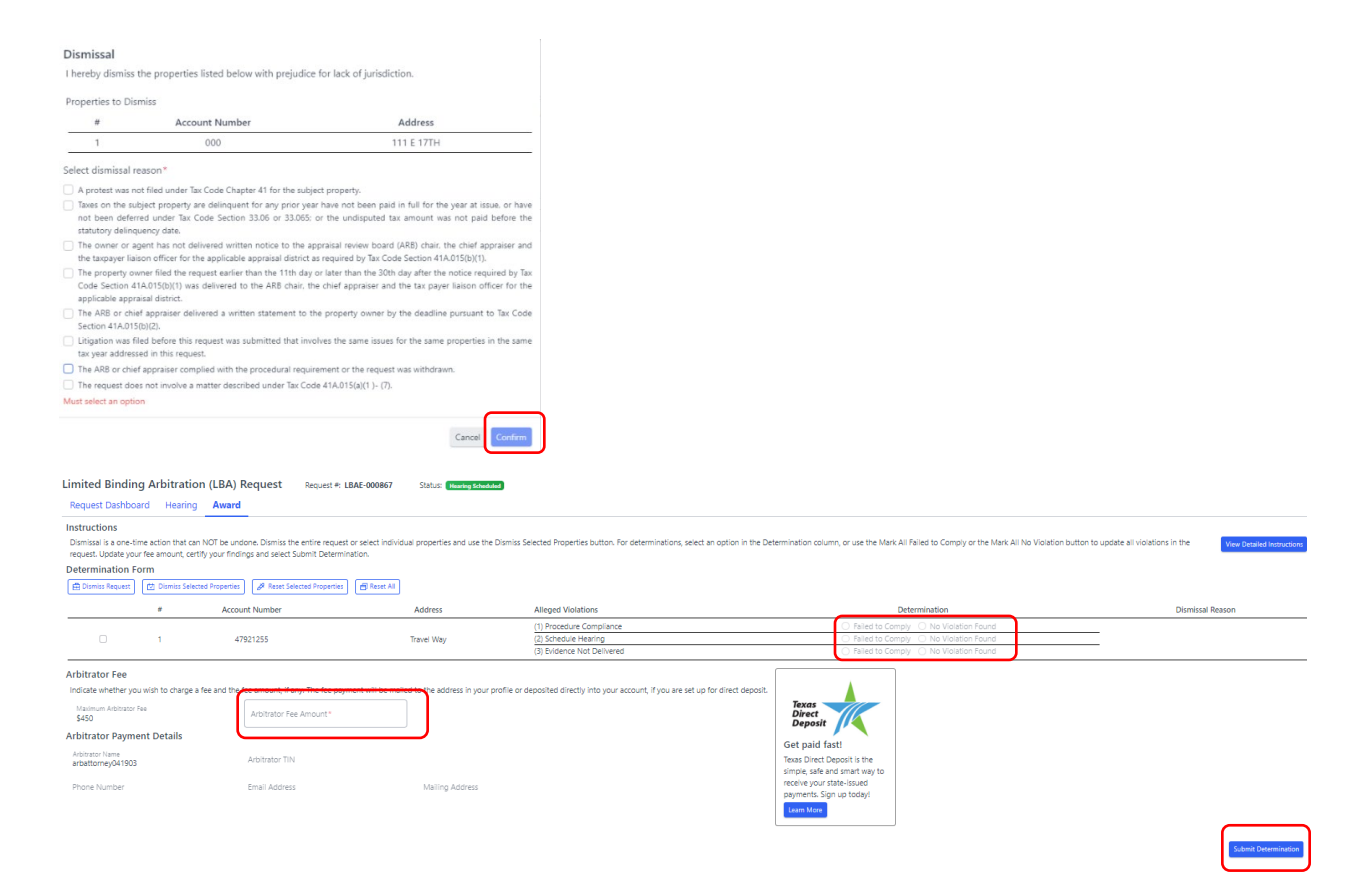

#### Award

Once a hearing date has passed, the Award tab becomes visible in the request details for a case. Navigate to the case by selecting the blue request number from the Active Cases dashboard. Select the **Award** tab. Complete the Determination column for each property and each procedural violation by selecting either Failed to Comply or No Violation Found. Complete the **Arbitrator Fee Amount** and select **Submit Determination**.

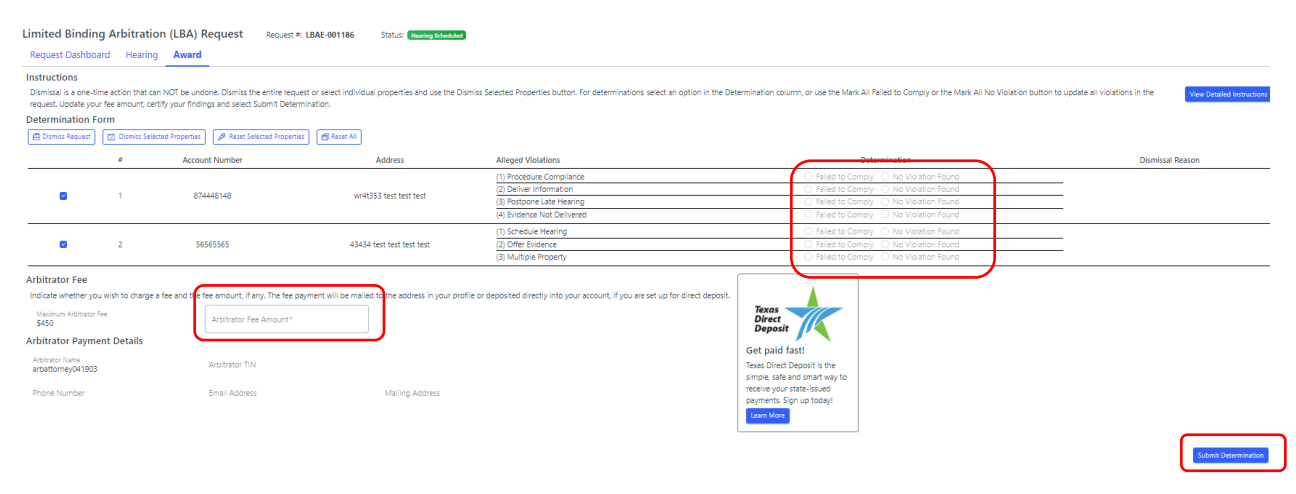

## RBA

Request Dismissal

Once a hearing date has passed, the Award tab becomes visible in the request details for a case. If an RBA requires dismissal under <u>Comptroller Rule 9.4244</u>, navigate to the case by selecting the blue request number from the Active Cases dashboard. Select the **Award** tab. Select **Dismiss Request**. Indicate the dismissal reason. Select **Confirm**. If the dismissal reason is for anything other than delinquent taxes, complete the Arbitrator Fee Amount. Select **Submit Award**.

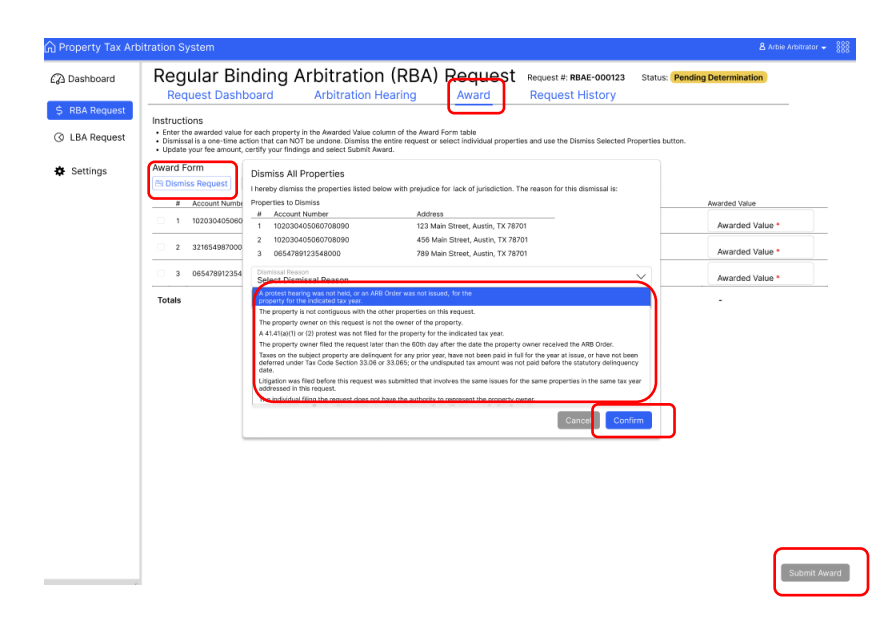

| Property Tax Arb | itration System                                                                                                    |                                                                                                    |                                     |                                                   | 🛔 Arbie Arbitrator 👻 👸       |
|------------------|----------------------------------------------------------------------------------------------------|----------------------------------------------------------------------------------------------------|-------------------------------------|---------------------------------------------------|------------------------------|
| Dashboard        | Regular Binding Ar                                                                                                    | Ditration (RBA) R                                                                                                  | equest Request Request Request      | uest #: RBAE-000123 Status: Per<br>equest History | nding Determination          |
| \$ RBA Request   | Instructions<br>• Enter the awarded value for each property in th<br>• Dismissal is a one-time action that can NOT be<br>• Update your fee amount, certify your findings a | e Awarded Value column of the Award Form<br>undone. Dismiss the entire request or selec<br>nd select Submit Award. | table<br>tindividual properties and | use the Dismiss Selected Properties button.       |                              |
| Settings         | Award Form                                                                                                    | I Properties                                                                                                    |                                     |                                                   |                              |
|                  | # Account Number %                                                                                                    | Address                                                                                                    | Property Owner's Op                 | pinion ARB Order Value                            | Awarded Value                |
|                  | 1 102030405060708090                                                                                                    | 123 Main Street, Austin, TX 78701                                                                                  | \$100,000                           | \$200,000                                         | Dismissed - Delinquent Taxes |
|                  | 2 3216549870000                                                                                                    | 456 Main Street, Austin, TX 78750                                                                                  | \$200,000                           | \$300,000                                         | Dismissed - Delinquent Taxes |
|                  | 3 0654789123548000                                                                                                    | 789 Main Street, Austin, TX 78750                                                                                  | \$100,000                           | \$200,000                                         | Dismissed - Delinquent Taxes |
|                  | Totals                                                                                                    |                                                                                                    |                                     |                                                   |                              |
|                  | Arbitrator Fee<br>Arbitrators are not permitted to charge a fee for di<br>Maximum Arbitrator Fee<br>- Arbitrator Fee Amou                                                  | smissals due to delinquent taxes.                                                                                  |                                     |                                                   |                              |

### Property Dismissal

In some instances, only certain properties require dismissal while others can move forward with a hearing. Select the **Award** tab. Select the checkbox next to the property or properties to be dismissed and select **Dismiss Selected Properties**. Indicate the dismissal reason. Select **Confirm**. The dismissed properties are no longer able to be awarded and the values are removed from the award calculation. Award the remaining properties, complete the **Arbitrator Fee Amount** and select **Submit Award**.

| Request Dashboard Arbitration Hearing Award Request History      Request Dashboard Arbitration Hearing Award Request History      Request Dashboard Arbitration Hearing Award Request History      Request Dashboard Register Arbitration Hearing Award Request History      Request Dashboard Register Arbitration Hearing Award Request History      Request Dashboard Register Arbitration Hearing Award Request History      Request Dashboard Register Arbitration Hearing Register Arbitration      Request Dashboard Register Arbitration Hearing Register Arbitration      Request Dashboard Register Arbitration Hearing      Request Dashboard Register Arbitration      Request Dashboard Register Arbitration      Register Arbitration      Register Arbitratio      Register Arbitration      Register Arbi | Request Dashboard     Arbitration Hearing     Award     Request History       Matrix     Arbitration Hearing     Award     Request History                                                                                                    | Request Dashboard     Abitration Hearing     Award     Request History       Mathematical as well and a solution that the Mathematical NUT watches that the Mathematical NUT watches that the Mathematical NUT watch                                                                  | Request Dashboard     Arbitration Hearing     Avard     Request History                                                                                                    | Request Dashboard     Arbitration Hearing     Award     Request History                                                                                                    | Request Dashboard     Abitration Hearing     Avard     Request History       Interview of the set of the program of the Award from table       Interview of the most of the program of the Award from table       Interview of the most of the program of the Award from table       Interview of the most of the program of the Award from table       Interview of the most of the program of the Award from table       Interview of the most of the program of the Award from table of the the of the the of the the program of the the of the the of the th                                                                                                    | Request Dashboard     Arbitration Hearing     Award     Request History                                                                                                    | rd Reg                                              | ular Binding                                                                                                    | g Arbitration (RBA) F                                                                                                    | Request Request #: R                                | BAE-000123 Status:            | Pending Determination |
|----------------------------------------------------------------------------------------------------|----------------------------------------------------------------------------------------------------|----------------------------------------------------------------------------------------------------|----------------------------------------------------------------------------------------------------|----------------------------------------------------------------------------------------------------|----------------------------------------------------------------------------------------------------|----------------------------------------------------------------------------------------------------|-----------------------------------------------------|----------------------------------------------------------------------------------------------------|----------------------------------------------------------------------------------------------------|-----------------------------------------------------|-------------------------------|-----------------------|
| Structure      Instruction      Instruction      Ins | An exactly a series of the series of the se  | International State State Sta | Avarded Value                                                                                                    | Intervention Intervention Inte | Autorian<br>Institution<br>Institution<br>Institu | Mathematical State         Mathematical State         Mathemating State         Ma                                                                                                    | Rec                                                 | uest Dashboard                                                                                                    | Arbitration Hearing                                                                                                    | Award Request                                       | History                       |                       |
| Addess     Property Christian     Addess     Property Christian     Addess     Property Christian     Addess     Property Christian     Addess     Addess     Ad | Account Needer 5     Addews     Property Converts Option     All Order Value     Austracted Value     Austracted Value     1 102030-0405069708000     122 Main Streek, Austin, 17 872/1     5100,000     5200,000     Avanded Value      B     2 22165480700     Joiniss Properties from Request     Interly damins the properties from Request     Austracted Value     Austracted Value           | Account Newer 1 Advance 1 Property Owner's Opinion ABE Order Value Awarded Value 1     102030405060734000 123 Main Street, Austin, 17 X72701 \$100,000 \$200,000 Awarded Value *     2 32165487000     Disniss Properties from Request     Interdy damia the properties to barrise below with projection for task of prindiction. The reason for this dismissal is:     Properties to Damia     Account Neutrine     Additional     Additional     Add   | Account Newer 1 Address Properties Converts Option ABE Onder Value Address 200,000 Avariaded Value *     1 1020304656697980900 I23 Main Street, Austin, 17 27/71 \$100,000 \$200,000 Avariaded Value *     1 1020304656697980900 Dismiss Properties from Request     1 Interdy dama the properties from Request     1 Interdy dama the properties to banniss     1 2000040000000 450 Main Street, Austin, 17 27/71     1 Totals | Account New 1 Advance Value Account New 1 Option ARE Order Value Account New 1 Option 23 Main Street, Austin, 1X 78/P0 \$100,000 \$200,000 Avarded Value *     1 1 1003030405060794090 State State State State Account New 2 Advanced Value *     2 30647802365     3 0664780236     Account New 2 Advanced Value *     Avarded Value *     Avarded Val   | Account Newer 1 Advance 1 Property Center's Option ABE Order Value Associated Value -     1 1020304656697980900 123 Main Street, Austin, 17 X70701 \$100,000 \$200,000 Avarded Value -     2 23155487000     Diariss Properties from Request     Interins the properties into mass     Advance Value -     Avarded Value -     Avarded Value -     Avar                                                                                                    | Account New New New New New New New New New New                                                                                                    | uest Instruct<br>uest Dismis<br>Award F<br>S Dismis | ions<br>te awarded value for each pro-<br>tal is a coe-time action that ca<br>your fee amount, certify your<br>form<br>iss Request | perty in the Awarded Value column of the Award For<br>n NOT be undone, Dismiss the entire request or self<br>findings and select Submit Award.<br>Selected Properties | m table<br>act individual properties and use the Di | smiss Selected Properties but | on.                   |
| 1 020304006000704000 123 Man Street, Austin, 1X 79701 \$100,000 \$200,000 Avarided Value *     2 3205440000 Diamiss Properties from Request     3 05547801234     Properties to Dumins and the properties listed below with projudice for lack of puriodiction. The reason for this disenses is:     Avarided Value *     Avarided Value *     Avarided Value *     Avarided Value *     Convertient for the second Value *     Convertient for the second Value *                                                                                                    | 1     102030-0008000000000000000000000000000000                                                                                                    | 1     1     1002005000600000000000000000000000000000                                                                                                    | 1     1022030455665078680     123 Maa Street, Austin, 17.76701     \$100,000     \$200,000     Avarided Value *       8     2     23785458070     Dismiss Properties from Request     Avarided Value *       7     3     0564780236     Avarided Value *     Avarided Value *       Totals                                                                                                    | 1     102030405660208080     123 Main Street, Austin, 17 X7070     \$100,000     \$200,000     Avarided Value *       8     2     32855480700     Dismiss Properties from Request<br>Interest official bit propurses taket below with projudice for taket of prividuction. The reason for this dismissal is:<br>                                                                                                    | 1     1020300500000000000000000000000000000000                                                                                                    | 1     1020030405660708080     123 Maan Street, Austin, 17.76701     \$100,000     \$200,000     Avarided Value *       8     2     378548000     Dismiss Properties from Request     Avarided Value *       Avarided Value *                                                                                                    | <b>—</b> "                                          | Account Number 14                                                                                                    | Address                                                                                                    | Property Owner's Opinion                            | ARB Order Value               | Awarded Value         |
| 6     2     32165488700     Dismiss Properties from Request     Awarded Value *       3     0654788724     Preprovide to Damiss     Awarded Value *       Totals                                                                                                    | 8     2     210540807000     Dismiss Properties from Request     Avaraded Value *       1     Universe drawing the properties listed below with prejudice for lack of jurisdiction. The reason for this distribution is:     Avaraded Value *       Totals                                                                                                    | 2 2105-187000     Dismiss Properties from Request     Inerview dominis the properties from Request     Inerview dominis the properties from Request     Inerview dominist the properties from Request     Totals     Totals     Dismiss Properties from Request     Avariated Value *     Avariated Value *     Avariated Value *     Avariated Value *     Avariated Value *     Avariated Value *     Avariated Value *     Concol     Control                                                                                                    | 2 32165480700     Dismiss Properties from Request     Horeby denies the properties listed below with prejudice for lack of jurisdiction. The reason for this dismosal is:     Avaraded Value *     Avaraded Value *     Avaraded Value *     Avaraded Value *     Avaraded Value *     Select Dismosal Reason     Converting                                                                                                    | 8     2     32165480700     Dismiss Properties from Request     Awarded Value *       Totals                                                                                                    | 8     2     2105-0197000     Dismiss Properties from Request     Avarided Value *       Invertige domain the properties listed below with prevides for lack of jurisdiction. The reason for this dismissal its:       Totals                                                                                                    | 8     2     21054/07/205     Dismiss Properties from Request     Awarded Value *       1     1065/07/025     *     Account Interfere to Dunnas     Account Interfere     Awarded Value *       1     *     Account Interfere     Account Interfere     Account Interfere     Account Interfere       2     *     Account Interfere     Account Interfere     Account Interfere     Account Interfere       2     *     Account Interfere     Account Interfere     Account Interfere     Account Interfere       2     *     Account Interfere     Account Interfere     Account Interfere     Account Interfere       2     *     *     Account Interfere     Account Interfere     Account Interfere       2     *     *     *     *     *                                                                                                    | □ 1                                                 | 102030405060708090                                                                                                    | 123 Main Street, Austin, TX 78701                                                                                                    | \$100,000                                           | \$200,000                     | Awarded Value *       |
| S deSc7891234     Performance     Totals     Totals     Converting     Converting     Converting     Converting     Converting     Converting     Converting     Converting     Converting                                                                                                    | 3 056/20225 Proportine stude below with prepade to lack of private lack to private lack of private lack of pri | 3         065/161235         Interest of dense the proporties build obew with prepade to lack of prediction. The reason for the sounds at it:         Awarded Value *           Totals         # Account Reader         Address         Address           * Account Reader         Address         Address         Awarded Value *           * Account Reader         Address         Address         *           * Display="block">Display="block"         Address         Address         *         *           * Display="block">Display="block">Display="block"         Address         Address         *         *           * Display="block">Display="block"         Address         Address         *         *         *           * Display="block">Display="block"         Address         Address         *         *         *                                                                                                    | 3 066/19/2352     Totals     Concernment     Concernment     Concernment     Concernment     Concernment     Concernment     Concernment     Concernment     Concernment                                                                                                    | 3         056/782325         Interest of dense the proporties builds observe with prepade to take at a dense to take at a dense to take dense to take dense to take dense dense to take at a dense dense                                         | Totals                                                                                                    | S 066/78/2555     Totals     Totals     Concordination Concordination     Concordination     Concordination     Concordination     Concordination                                                                                                    | 2                                                   | 321654987000 Dismiss                                                                                                    | Properties from Request                                                                                                    |                                                     |                               | Awarded Value •       |
| Totals           II. Account Hender         Address           Totals         2. 1020000000000000         450 Main Street, Austin, 1X 78701           Contract Dismissal Reason         Select Dismissal Reason           Cancel         Contract                                                                                                    | I Account Investment Address      Totals      2 Opposedoesson Opposed 456 Mein Street, Austri, 17 79701      Cancel      Confirm      Cancel      Confirm                                                                                                    | I Account Investment Address     Totals     2 Social Stream Address     General Dismissial Reason     General Dismissial Reason     Contemport     Contemport                                                                                                    | I Account Instance Account Account Account 12 72/201      Totals     Zoucodocodecountrol Account 12 72/201      Prement Present     Delect Dismissal Reason     Countrom     Countrom     Countrom                                                                                                    | I Accent Hundr<br>Totals     Zopoloogie Control     Select Dismissi Reason     Cancel     Control     Control     Control     Control     Control                                                                                                    | Account Investment Account Accoun                                                                                                    | Totals     Proceedings Address     Totals     Proceedings Reason     County County County County County     County     County                                                                                                    | 3                                                   | 065478912354 Properties                                                                                                    | ismiss the properties insted below with prejudice for<br>i to Dismiss                                                                                                 | lack of junispiction. The reason for this           | dismissal is:                 | Awarded Value *       |
| 1 totals 2 totococoncentron 436 Man Street Austr, 1X (Ptr) - Select Dismissal Reason Cancel Confirm                                                                                                    | Totals 1 Viziologicologicologica 450 Man totect, Audo, 1X //Prot<br>Select Dismissal Reason<br>Cancol Confirm                                                                                                    | Totals 1 VizioScience/outpointe<br>Select Dismissal Reason<br>Cancel Confirm                                                                                                    | 1 totals                                                                                                    | Totals                                                                                                    | 1 Veropositioner and the Mark Start Audon, 1X // Prof<br>Select Dismissial Reason<br>Cancel                                                                                                    | 1 totals<br>1 totals<br>Select Dismissal Reason<br>Cancel Conference<br>Conference<br>Co | U U                                                 | H Act                                                                                                    | count Number Address                                                                                                    |                                                     |                               |                       |
|                                                                                                    |                                                                                                    |                                                                                                    |                                                                                                    |                                                                                                    |                                                                                                    |                                                                                                    |                                                     | Seeco                                                                                                    | urainiissai neasun                                                                                                    | Ca                                                  | ncel Confirm                  |                       |
|                                                                                                    |                                                                                                    |                                                                                                    |                                                                                                    |                                                                                                    |                                                                                                    |                                                                                                    |                                                     |                                                                                                    |                                                                                                    |                                                     |                               |                       |
|                                                                                                    |                                                                                                    |                                                                                                    |                                                                                                    |                                                                                                    |                                                                                                    |                                                                                                    |                                                     |                                                                                                    |                                                                                                    |                                                     |                               |                       |

| bhoard    | Regular Binding Art                                                                                                    | pitration (RBA) Re                                                                                                   | equest Request #: R                                                                                                    | BAE-000123 Status:                    | Pending Determination                                                                                                    |
|-----------|----------------------------------------------------------------------------------------------------|----------------------------------------------------------------------------------------------------|----------------------------------------------------------------------------------------------------|---------------------------------------|----------------------------------------------------------------------------------------------------|
|           | Request Dashboard A                                                                                                    | rbitration Hearing A                                                                                                 | ward Request                                                                                                    | History                               |                                                                                                    |
| A Request | Instructions<br>Enter the awarded value for each property in the<br>Dismissal is a one-time action that can NOT be u<br>Update your fee amount, certify your findings ar                                                                                                    | Awarded Value column of the Award Form t<br>indone. Dismiss the entire request or select i<br>d select Submit Award. | table<br>individual properties and use the D                                                                                                    | ismiss Selected Properties butt       | on.                                                                                                    |
| tings     | Award Form                                                                                                    | Properties                                                                                                    |                                                                                                    |                                       |                                                                                                    |
|           | # Account Number 10                                                                                                    | Address                                                                                                    | Property Owner's Opinion                                                                                                    | ARB Order Value                       |                                                                                                    |
|           | 1 102030405060708090                                                                                                    | 123 Main Street, Austin, TX 78701                                                                                    | \$100,000                                                                                                    | \$200,000                             | Awarded Value *<br>\$100,000                                                                                                    |
|           | 2 3216549870000                                                                                                    | 456 Main Street, Austin, TX 78750                                                                                    | \$200,000                                                                                                    | \$300,000                             | Dismissed - Delinquent Taxes                                                                                                    |
|           | 3 0654789123548000                                                                                                    | 789 Main Street, Austin, TX 78750                                                                                    | \$100,000                                                                                                    | \$200,000                             | Awarded Value *<br>\$200,000                                                                                                    |
|           | Totals                                                                                                    |                                                                                                    | \$200,000                                                                                                    | \$400,000                             | \$300,000                                                                                                    |
| ->        | source service: If you would be the service of the service of | erstand that the fee amount cannot be chan<br>prove Number<br>555-555-555 ambiguith                                  | inged once submitted. *<br>inged once submitted. *<br>inged once submitted. | sorves<br>allaby Way<br>X, 78750-0000 | Texas<br>Direct<br>Deposit<br>Oct paid fast!<br>Texas Direct Deposit is the simple,<br>safe and mark way to neceive your<br>state-isuade payments. Sign up today! |
|           |                                                                                                    |                                                                                                    |                                                                                                    |                                       |                                                                                                    |

## Award

Once a hearing date has passed, the Award tab becomes visible in the request details for a case. Navigate to the case by selecting the blue request number from the Active Cases dashboard. Select the **Award** tab. Complete the Awarded Value column for each property. Complete the **Arbitrator Fee Amount** and select **Submit Award**.

| ြဲ Property Tax Arbi         | tration System                                                                                                    |                                                                                                    |                                              |                                  | 🛎 Arbie Arbitrator 👻  🎆 |
|------------------------------|----------------------------------------------------------------------------------------------------|----------------------------------------------------------------------------------------------------|----------------------------------------------|----------------------------------|-------------------------|
| 🕼 Dashboard                  | Regular Binding A                                                                                                    | rbitration (RBA) Re                                                                                                    |                                              | AE-000123 Status: Pendi          | ng Determination        |
|                              | Request Dashboard                                                                                                    | Arbitration Hearing A                                                                                                    | ward Request                                 | History                          |                         |
| \$ RBA Request ③ LBA Request | Instructions<br>• Enter the awarded value for each property in<br>Dismissal is a one-time action that can NOT<br>• Update your fee amount, certify your finding | n the Awarded Value column of the Award Form to<br>be undone. Dismiss the entire request or select is<br>and select Submit Award. | able<br>ndividual properties and use the Dir | miss Selected Properties button. |                         |
| Settings                     | Award Form                                                                                                    |                                                                                                    |                                              |                                  |                         |
|                              | 🖹 Dismiss Request 🛛 🕅 Dismiss Selec                                                                                                    | ted Properties                                                                                                    |                                              |                                  |                         |
|                              | # Account Number %                                                                                                    | Address                                                                                                    | Property Owner's Opinion                     | ARB Order Value                  | Awarded Value           |
|                              | 1 102030405060708090                                                                                                    | 123 Main Street, Austin, TX 78701                                                                                                 | \$100,000                                    | \$200,000                        | Awarded Value *         |
|                              | 2 3216549870000                                                                                                    | 456 Main Street, Austin, TX 78750                                                                                                 | \$200,000                                    | \$300,000                        | Awarded Value *         |
|                              | 3 0654789123548000                                                                                                    | 789 Main Street, Austin, TX 78750                                                                                                 | \$100,000                                    | \$200,000                        | Awarded Value *         |
|                              | Totals                                                                                                    |                                                                                                    | \$400.000                                    | \$700.000                        |                         |
|                              |                                                                                                    |                                                                                                    |                                              |                                  |                         |
| <                            |                                                                                                    |                                                                                                    |                                              |                                  | Submit Award            |

| Property Tax Arb | vitration System                                                                                                    |                                                                                                    |                                                                    |                                                              | 🔱 Arbie Arbitrator 🛩 🖇                                                                                                    |
|------------------|----------------------------------------------------------------------------------------------------|----------------------------------------------------------------------------------------------------|--------------------------------------------------------------------|--------------------------------------------------------------|----------------------------------------------------------------------------------------------------|
| 🖓 Dashboard      | Regular Bind                                                                                                    | ing Arbitration (                                                                                                    | RBA) Request                                                       | Request #: RBAE-000123<br>Request History                    | Status: Pending Determination                                                                                                    |
| \$ RBA Request   | Instructions<br>• Enter the awarded value for ea<br>• Dismissal is a one-time action<br>• Update your fee amount, certil                                       | ch property in the Awarded Value column<br>that can NOT be undone. Dismiss the enti<br>y your findings and select Submit Award.      | of the Award Form table<br>re request or select individual propert | es and use the Dismiss Selected Pr                           | operilles button.                                                                                                    |
| Settings         | Award Form                                                                                                    | smiss Selected Properties                                                                                                    |                                                                    |                                                              |                                                                                                    |
|                  | # Account Number 1)                                                                                                    | Address                                                                                                    | Property Ow                                                        | ner's Opinion ARB Order V                                    | alue Awarded Value                                                                                                    |
|                  | 1 10203040506070806                                                                                                    | 10 123 Main Street, Ar                                                                                                    | ustin, TX 78701 \$100,000                                          | \$200,000                                                    | Awarded Value *<br>\$100,000                                                                                                    |
|                  | 2 3216549870000                                                                                                    | 456 Main Street, A                                                                                                    | ustin, TX 78750 \$200,000                                          | \$300,000                                                    | Dismissed - Delinquent Taxes                                                                                                    |
|                  | 3 0654789123548000                                                                                                    | 789 Main Street, A                                                                                                    | ustin, TX 78750 \$100,000                                          | \$200,000                                                    | Awarded Value *<br>\$200,000                                                                                                    |
|                  | Totals                                                                                                    |                                                                                                    | \$200,000                                                          | \$400,000                                                    | \$300,000                                                                                                    |
| ->               | Arbitrator Fee<br>Indicate whether you wish to char<br>your account, if you are set to be<br>Manipum Abtrator Fee<br>\$450<br>I certify that the fee amount is | ge a fee and the fee amount, if any. The f<br>disort depends<br>retar Fee Amount *<br>0<br>correct and I understand that the fee amo | ee payment will be mailed to the addr                              | ess in your profile or deposited dire                        | téy into<br>Texas<br>Direct<br>Deposit                                                                                           |
|                  | Arbitrator Payment Details                                                                                                    |                                                                                                    |                                                                    |                                                              | Get paid fast!                                                                                                    |
|                  | Arbitrator Hanse Arbitra<br>Arbie Arbitrator 3205                                                                                                    | ter TN Proce Number<br>5500011 555-555-5555                                                                                          | Erral Address<br>arbie_arbitrator@gmail.com                        | Mailing Address<br>1000 Wallaby Way<br>Austin TX, 78750-0000 | Texas Direct Deposit is the simple,<br>safe and smart way to receive your<br>state-issued payments. Sign up today!<br>Learn more |
|                  |                                                                                                    |                                                                                                    |                                                                    |                                                              | Submit Awar                                                                                                    |

# Payment

If an arbitration determination is in favor of a property owner, the appraisal district is responsible for paying the arbitrator's fee outside of PTAS. The appraisal district must pay the arbitrator's fee upon notification of an award made in PTAS.

If an arbitration determination is in favor of the appraisal district, dismissed or an untimely withdrawal, the Comptroller's office is responsible for paying the arbitrator's fee from the property owner's deposit. This payment is by paper check or direct deposit.

## **Direct Deposit**

We recommend arbitrators sign up for direct deposit. For more information visit <u>comptroller.texas.gov/programs/systems/direct-deposit/</u>. Once direct deposit is setup, login with your <u>eSystems</u> username and password and select **Search State Payments Issued** for detailed information about deposits.

| I want to                            |                              |
|--------------------------------------|------------------------------|
| Assign Taxes/Fees                    |                              |
| negister for Texas Sales and Use Tax | Search State Payments Issued |

# **Future Enhancements**

PTAD is continuously working on improvements to PTAS and will be updating screens and experiences, including extensive reporting and data download options, often within the first several months after going live. Feel free to reach out with comments or suggestions for future enhancements by emailing <u>ptad.arbitration@cpa.texas.gov</u>.